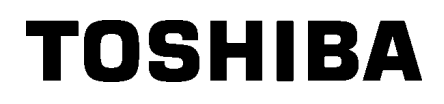

Svītrkodu printeris

# Lietotāja rokasgrāmata

# **B-SX8T-TS12-QM-R**

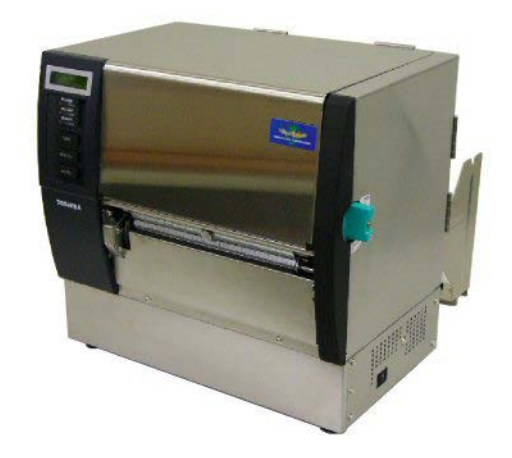

# SATURA RĀDĪTĀJS

|    |      |                                       | Lappuse |
|----|------|---------------------------------------|---------|
| 1. | PRC  | DDUKTA PĀRSKATS                       | E1-1    |
|    | 1.1  | levads                                | E1-1    |
|    | 1.2  | Funkcijas                             | E1-1    |
|    | 1.3  | Piederumi                             | E1-2    |
|    | 1.4  | Izskats                               | E1-3    |
|    |      | 1.4.1 lzmēri                          | E1-3    |
|    |      | 1.4.2 Skats no priekšpuses            | E1-3    |
|    |      | 1.4.3 Aizmugures skats                | E1-3    |
|    |      | 1.4.4 Vadības panelis                 | E1-4    |
|    |      | 1.4.5 lekšpuse                        | E1-4    |
|    | 1.5  | Papildiespējas                        | E1-5    |
| 2. | PRI  | NTERA UZSTĀDĪŠANA                     | E2-1    |
|    | 2.1  | Uzstādīšana                           | E2-2    |
|    | 2.2  | Izejmateriāla turētāja rāmīša montāža | E2-2    |
|    | 2.3  | Strāvas vada pieslēgšana              | E2-3    |
|    | 2.4  | Materiāla ievietošana                 | E2-4    |
|    | 2.5  | Lentes ievietošana                    | E2-14   |
| 3. | TEH  | INISKĀ APKOPE                         | E3-1    |
|    | 3.1  | Tīrīšana                              | E3-1    |
|    | •••• | 3.1.1 Drukas galvina/Veltnītis        | E3-1    |
|    |      | 3.1.2 Piespiedrullis                  | E3-2    |
|    |      | 3.1.3 Zem materiāla vadotnēm          | E3-5    |
|    |      | 3.1.4 Pārsegi un paneļi               | E3-6    |
|    |      | 3.1.5 Papildu griežņa modulis         | E3-7    |
|    |      | 3.1.6 Papildu slokšņu modulis         | E3-9    |
| 4. | PRC  | OBLĒMU NOVĒRŠANA                      | E4-1    |
|    | 4.1  | Kļūdu paziņojumi                      | E4-1    |
|    | 4.2  | lespējamās problēmas                  | E4-3    |
|    | 4.3. | esprūdušā medija izņemšana            | E4-5    |
| 5. | PRI  | NTERA SPECIFIKĀCIJAS                  | E5-1    |

#### PRODUKTA PĀRSKATS 1

### 1.1 levads

Paldies, ka izvēlējāties TOSHIBA B-SX8T sērijas svītrkodu printeri. Šī lietotāja rokasgrāmata vērtīgu informāciju, sākot no vispārējās uzstādīšanas, līdz, kā apstiprināt printera darbību, izmantojot tiešsaistes drukas testu, un vajadzētu to rūpīgi izlasīt, lai palīdzētu iegūt maksimālu veiktspēju un printera kalpošanas laiku. Uz vairumu jautājumu atbildes atradīsiet šajā rokasgrāmatā; noglabājiet to drošā vietā, lai turpmāk tajā varētu ieskatīties. Lūdzu, sazinieties ar Toshiba Tec pārstāvi, lai iegūtu papildu informāciju saistībā ar šo rokasgrāmatu.

### 1.2 Funkcijas

Šim printerim ir šādas funkcijas:

#### Dažāda veida interfeiss

Ir paredzēti dažāda veida interfeisi:

- <Standarta> <Papildizvēles> • Paralēlais
  - Seriālais
    - Ievadizvades paplašinājums
- USB • LAN

#### Augstākā līmeņa aparatūra

Skaidras drukas kvalitāte tiek realizēta ar 12 punkti/mm (305 dpi) drukas galviņu, pie drukāšanas ātruma 76,2 mm/sek. (3 collas/sek.), 101,6 mm/sek. (4 collas/sek.), vai 203,2 mm/sek. (8 collas / sek.)

#### Lielas slodzes korpuss

Korpuss ir izgatavots no metāla, un šo printeris var izmantot rūpnieciskā vidē, piemēram, rūpnīcā.

#### Dažādas papildiespējas

Ir pieejamas šādas papildu ierīces:

- Griežnu modulis
- Sloksnes modulis
- Seriālā interfeisa plate
- Ievadizvades paplašinājuma plate
- Reālā laika pulkstenis

# 1.3 Piederumi

#### PIEZĪME:

Tā kā strāvas vads nav iekļauts komplektācijā ar šo printeri, lūdzu, iegādājieties tādu, kas atbilst katras valsts drošības standartam. Lai saņemtu detalizētu informāciju, sazinieties ar savu klientu apkalpošanas pārstāvi. Printeri izpakojot, lūdzu, pārbaudiet, vai kopā ar printeri tiek piegādāti šādi piederumi.

- Izejmateriāla ievietošanas instrukcijas
- Drošības informācija

🛛 Garantijas atrunas lapa

(1 lapa)

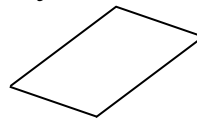

□ Kvalitātes kontroles ziņojums (1 lapa)

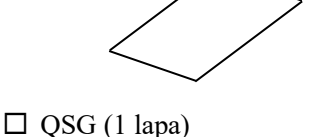

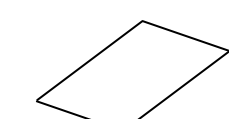

Drukas galviņas tīrīšanas līdzeklis (1 gab.)

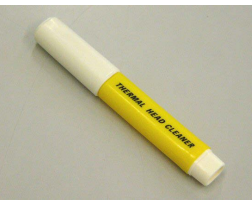

 Izejmateriāla turētāja rāmītis (kreisais) (1 gab.)

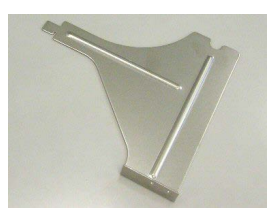

□ Izejmateriāla vārpsta (1 gab.)

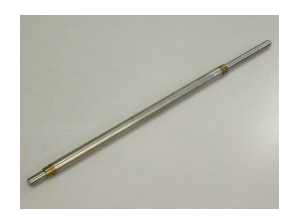

□ Spārnskrūve (2 gab.)

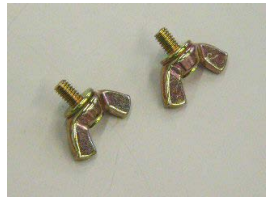

Materiāla turētājs (2 gab.)

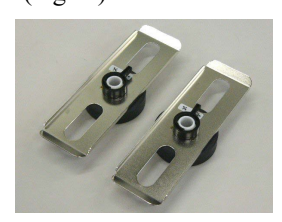

□ Izejmateriāla turētāja rāmītis (labais) (1 gab.)

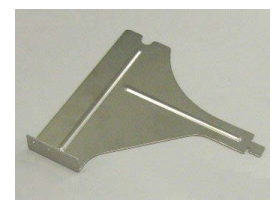

 Izejmateriāla turētāja pamatne (1 gab.)

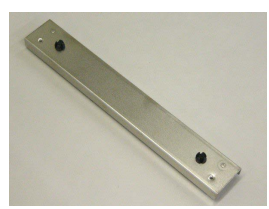

#### 1.4.1 Izmēri

Daļu vai bloku nosaukumi, kas ieviesti šajā sadaļā, tiek izmantoti šādās sadaļās.

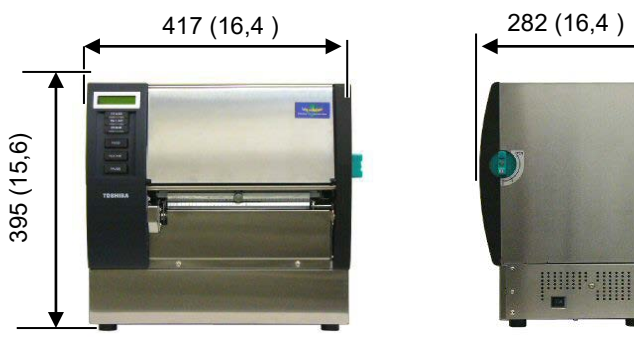

Izmēri mm (collas)

#### 1.4.2 Skats no priekšpuses

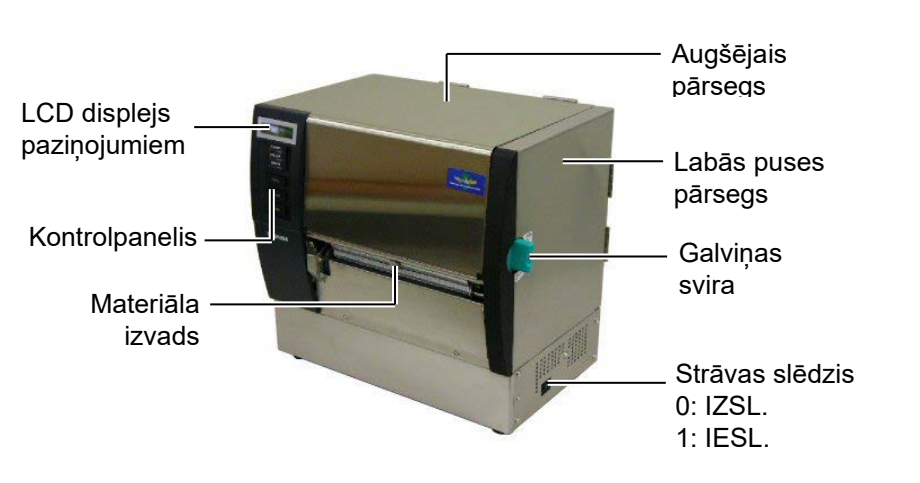

#### 1.4.3 Aizmugures skats

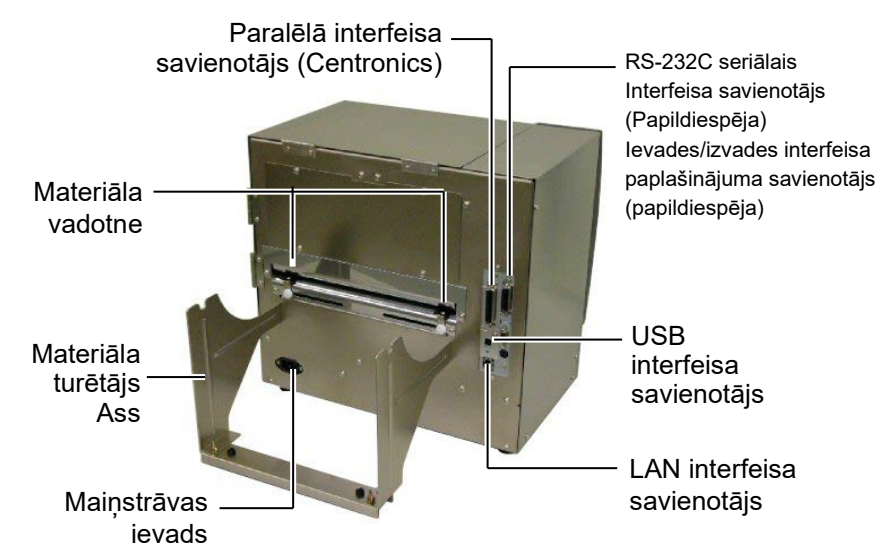

#### 1.4.4 Vadības panelis

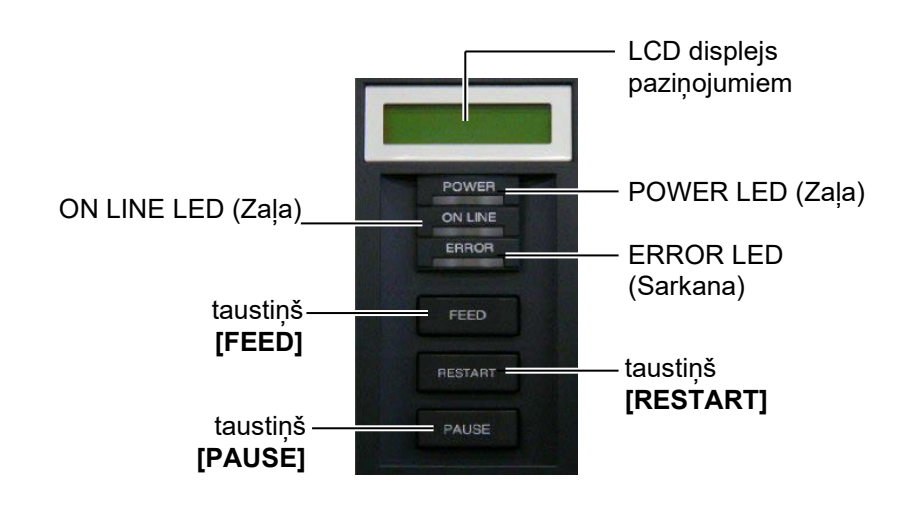

Lai uzzinātu vairāk par vadības paneli, lūdzu, skatīt 3.1 sadaļu.

#### 1.4.5 lekšpuse

#### BRĪDINĀJUMS!

- Neaiztieciet drukas galviņu vai zonu ap to tūlīt pēc izdrukāšanas. Jūs varat apdedzināties, jo drukas galviņa ļoti sakarst drukāšanas laikā.
- Nepieskarieties kustīgajām daļām. Lai samazinātu risku ievilkt pirkstus, rotaslietas, apģērbu, utt. kustīgajās daļās, materiālu ievietojiet, kad printeris ir pilnībā apstājies.
- Uzmanieties, lai neiespiestu pirkstus, atverot vai aizverot pārsegu, lai izvairītos no miesas bojājumiem.

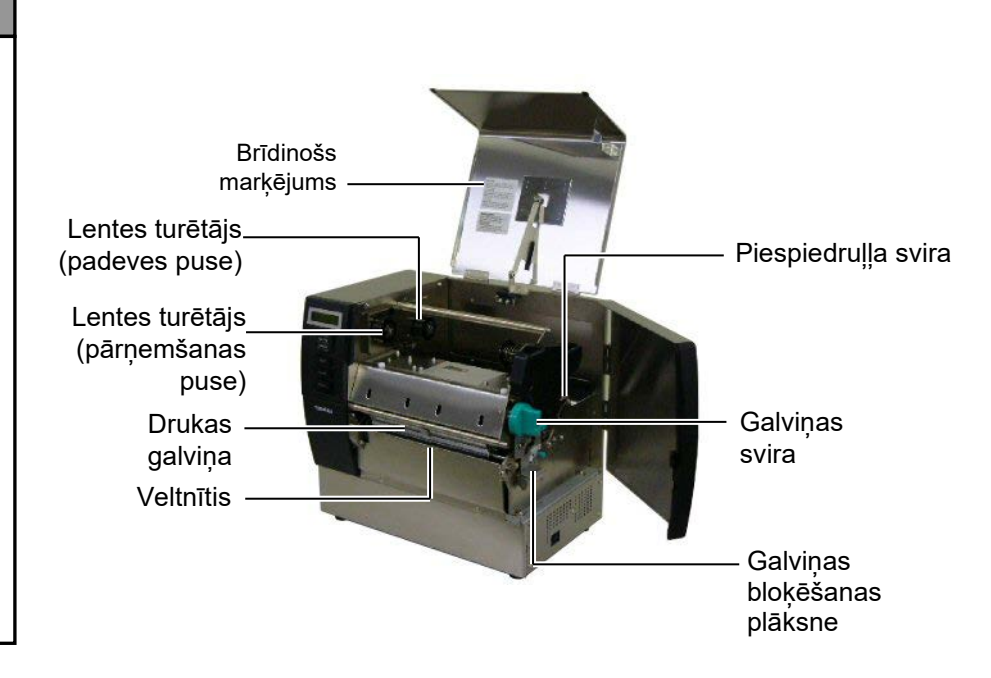

# 1.5 Papildiespējas

| Papildiespējas<br>nosaukums            | Tips             | Lietošana                                                                                           |
|----------------------------------------|------------------|----------------------------------------------------------------------------------------------------|
| Griežņu modulis                        | B-SX208-QM-R     | Grieznis griež materiālu pa vienam.                                                                 |
| Sloksnes<br>modulis                    | B-SX908-H-QM-R   | Šis modulis noloba drukāto etiķetes no pamatnes papīra materiāla izvadā.                            |
| Seriālā interfeisa<br>plate            | B-SA704-RS-QM-R  | Ievietojot šo datora plati, tiek nodrošināts interfeisa ports<br>RS232C.                            |
| Ievadizvades<br>paplašinājuma<br>plate | B-SA704-IO-QM-R  | Šīs kartes uzstādīšana printerī ļauj izveidot savienojumu ar ārēju ierīci ar ekskluzīvu interfeisu. |
| Reālā laika<br>pulkstenis              | B-SA704-RTC-QM-R | Šis modulis uztur laiku: gadu, mēnesi, datumu, stundu, minūti, sekundi                              |

### PIEZĪME:

Lai iegādātos papildu komplektus, lūdzu, sazinieties ar tuvāko pilnvaroto Toshiba Tec pārstāvi vai Toshiba Tec galveno mītni.

# 2. PRINTERA UZSTĀDĪŠANA

Šajā sadaļā ir aprakstītas darbības, kas nepieciešamas, lai pirms ekspluatācijas printeri uzstādītu. Šajā sadaļā minēti piesardzības pasākumi, materiāla un lentes ievietošana, kabeļu pievienošana, printera ekspluatācijas vides iestatīšana un testa izdrukas veikšana.

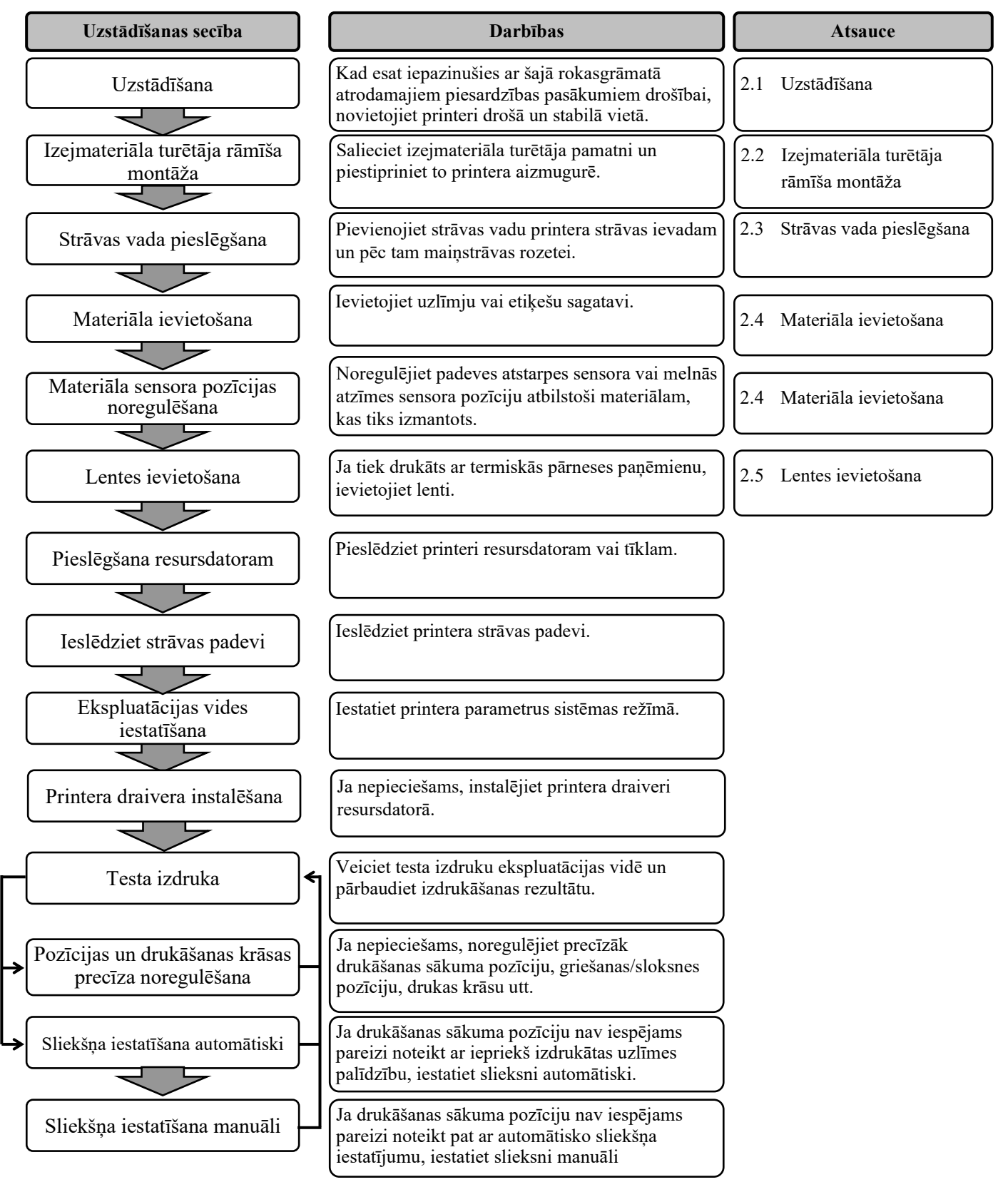

# 2.1 Uzstādīšana

Lai nodrošinātu labāko ekspluatācijas vidi, kā arī lai garantētu operatora un ierīces drošību, lūdzu, ievērojiet šādus piesardzības pasākumus.

- Printeri darbiniet uz stabilas, līdzenas darba virsmas vietā bez pārmērīga mitruma, augstas temperatūras, putekļiem, vibrācijām vai tiešās saules gaismas.
- Uzturiet savu darba vidi bez statiskās izlādes. Statiskā izlāde var bojāt jutīgas iekšējās sastāvdaļas.
- Pārliecinieties, vai printeris ir savienots ar tīru maiņstrāvas avotu un, vai kāda cita augstsprieguma ierīce, kas var izraisīt līnijas trokšņu traucējumus, nav pievienota tam pašam elektrotīklam.
- Nodrošiniet, lai printeris maiņstrāvas elektrotīklam tiktu pievienots ar trīsdzīslu strāvas vadu, kas pareizi sazemēts.
- Piemontējiet izejmateriāla turētāja rāmīti (kreiso) un izejmateriāla turētāja rāmīti (labo) izejmateriāla turētāja pamatnei, izmantojot abas M4X6 spārnskrūves (ir komplektā), kā parādīts.

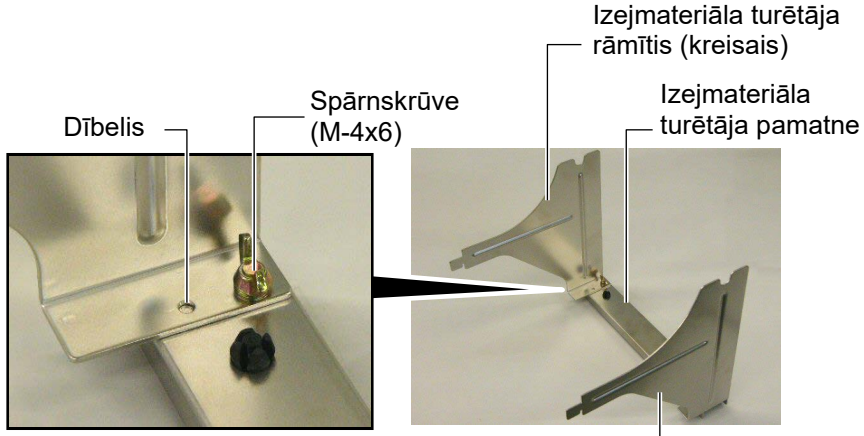

Izejmateriāla turētāja rāmītis (labais) —

 Pievienojiet samontēto izejmateriāla turētāja rāmīti aizmugurējai daļai, rāmīša āķus ievietojot divās spraugās printera aizmugurē, kā parādīts attēlā.

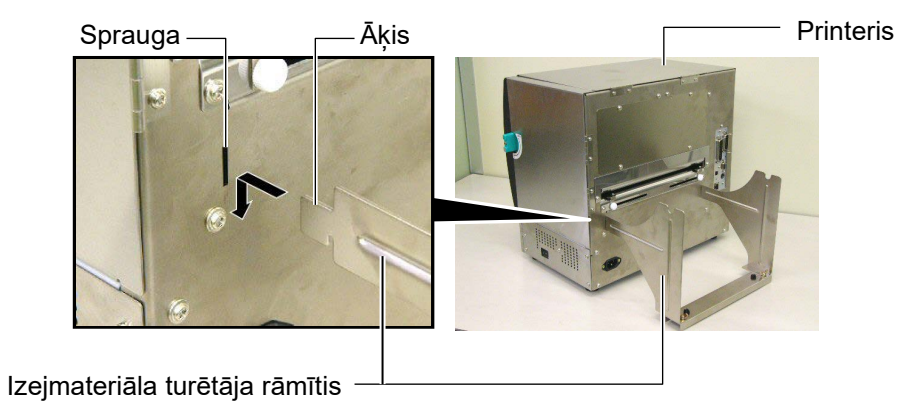

# 2.2 Izejmateriāla turētāja rāmīša montāža

## 2.3 Strāvas vada pieslēgšana

#### UZMANĪBU!

Tā kā strāvas vads nav iekļauts komplektācijā ar šo printeri, lūdzu, iegādājieties apstiprinātu, kas atbilst katras valsts drošības standartam. (Lai saņemtu detalizētu informāciju, sazinieties ar savu klientu apkalpošanas pārstāvi.) Pārliecinieties, vai printera strāvas padeves slēdzis ir pozīcijā IZSL.
 (O).

Pievienojiet strāvas vadu printerim, kā parādīts zemāk redzamajā attēlā.

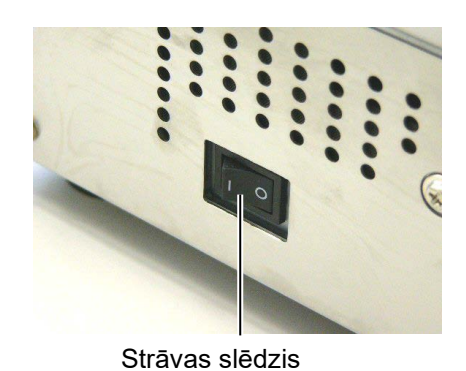

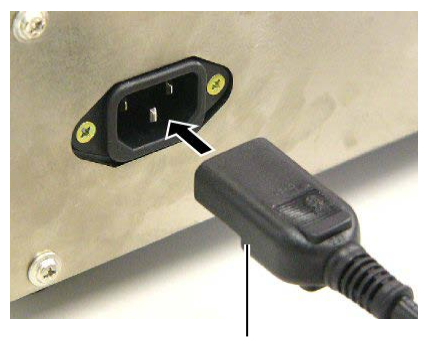

Strāvas vads

2. Strāvas vada otru galu iespraudiet sazemētā rozetē, kā parādīts attēlā.

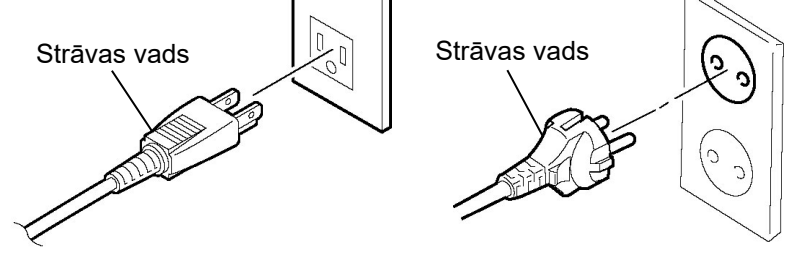

[ASV tipa piemērs]

[ES tipa piemērs]

## 2.4 Materiāla ievietošana

Šajā procedūrā tiek parādītas darbības, lai pienācīgi ievietoto materiālu printerī tā, lai tas tiktu padots taisni cauri printerim. Izmantojiet to pašu procedūru, arī nomainot materiālu. Printeris drukā gan etiķetes, gan birkas.

1. Uzstādiet vienu no materiālu turētājiem uz piegādes vārpstas.

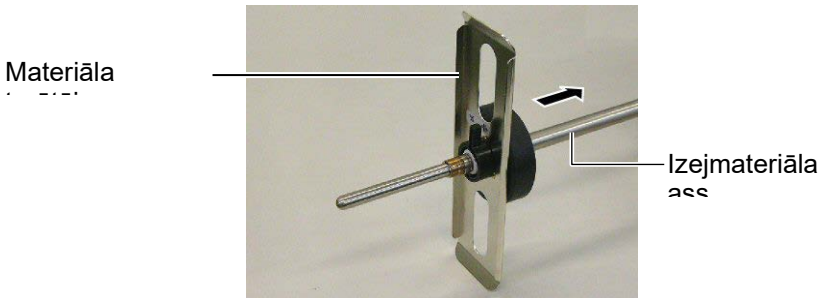

2. Pagrieziet materiālu turētāja bloķēšanas sviru stāvoklī "Aizvērt", lai nofiksētu piegādes vārpstu ar materiālu turētāju.

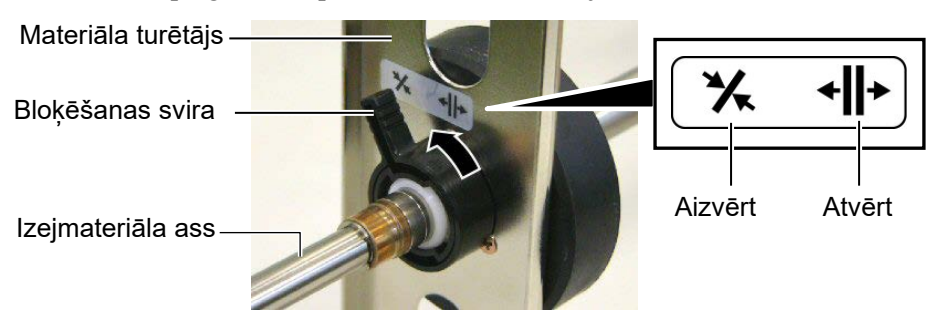

**3.** Novietojiet materiāla rulli uz piegādes vārpstas un spiediet materiālu pret materiāla turētāju.

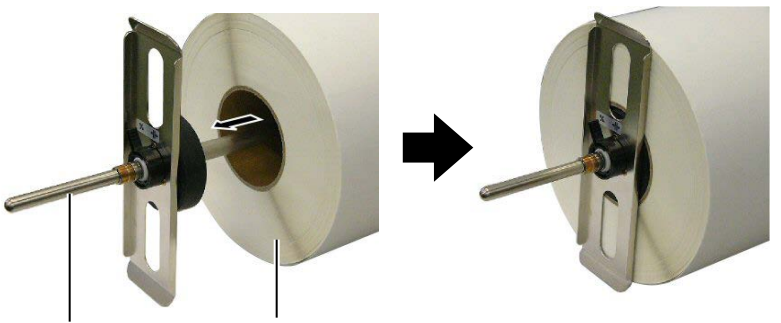

Izejmateriāla ass

Materiāls

**4.** Uzstādiet otru materiāla turētāju uz piegādes vārpstas no pretējās puses.

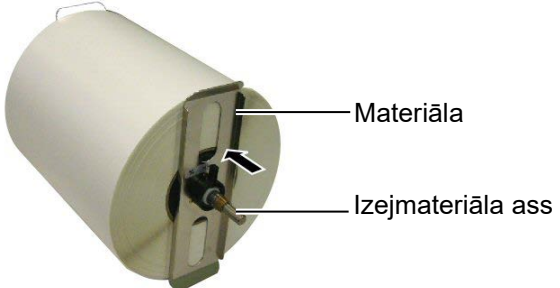

5. Pagrieziet materiāla turētāja bloķēšanas sviru stāvoklī "Aizvērt".

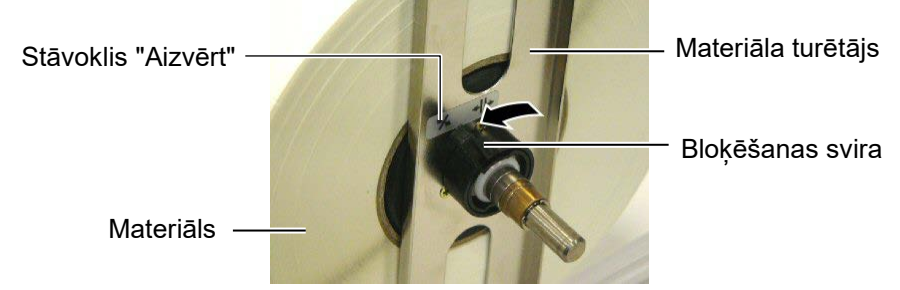

6. Iestatiet galviņas sviru "ATVĒRTS" stāvoklī.

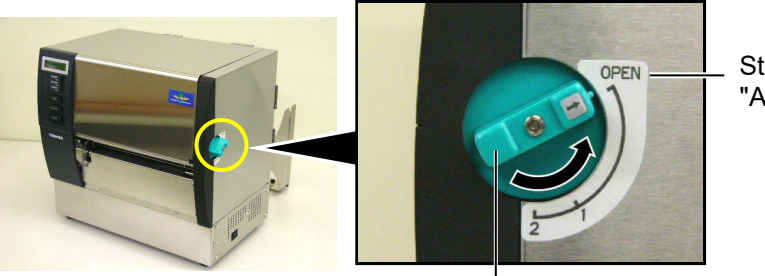

Stāvoklis "ATVĒRT"

Galviņas svira —

7. Atveriet augšējo pārsegu un labās puses pārsegu.

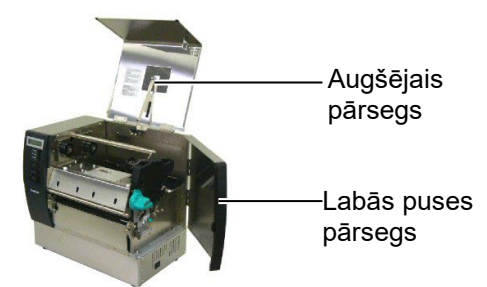

**8.** Atveriet galviņas bloķēšanas plāksni (①), un pagrieziet piespiedruļļa sviru pulksteņrādītāja kustības virzienā (②), lai piespiedrulli atbrīvotu.

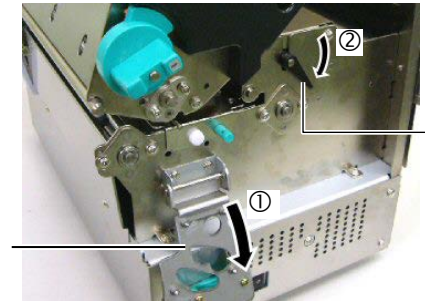

Piespiedruļļa svira

Galviņas bloķēšanas plāksne

#### **BRĪDINĀJUMS!**

Uzmanieties, lai nesaspiest pirkstus ar piegādes turētāja rāmi vai materiāla turētāja rāmi, ievietojot materiālu. **9.** Atlaidiet materiāla vadotnes skrūves printera aizmugurē, un pārvietojiet Materiāla vadotnes ārpuse

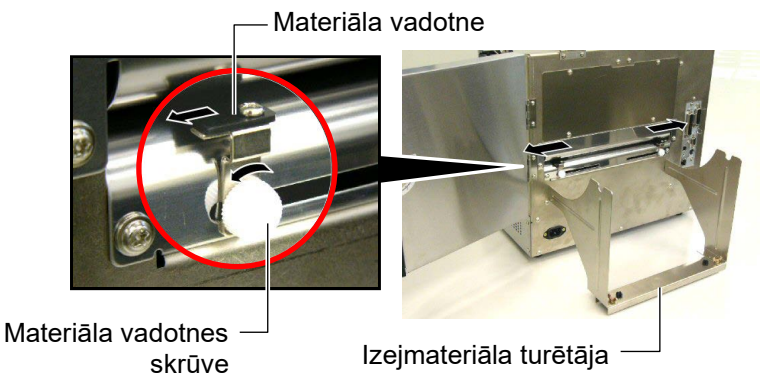

#### PIEZĪME:

Novietojiet piegādes vārpstas uzgaļus nostiprinātus piegādes turētāja rāmja robos.

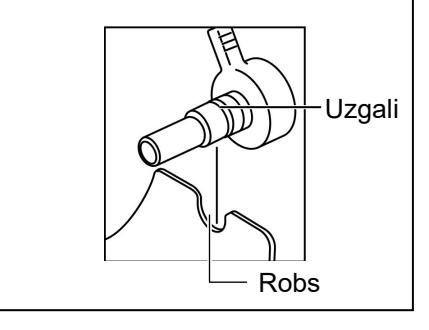

rāmītis
 10. Novietojiet samontēto materiāla turētāju uz piegādes turētāja rāmja un padodiet materiālu starp abām materiāla vadotnēm.
 Pagrieziet materiāla turētāja bloķēšanas sviru stāvoklī "Atvērt", un spiediet materiāla turētāju uz centru, lai novietotu materiālu piegādes vārpstas centrā. Tad nobloķējiet materiāla stāvokli, atgriežot bloķēšanas sviras stāvoklī "Aizvērt".

Materiāla turētājs -

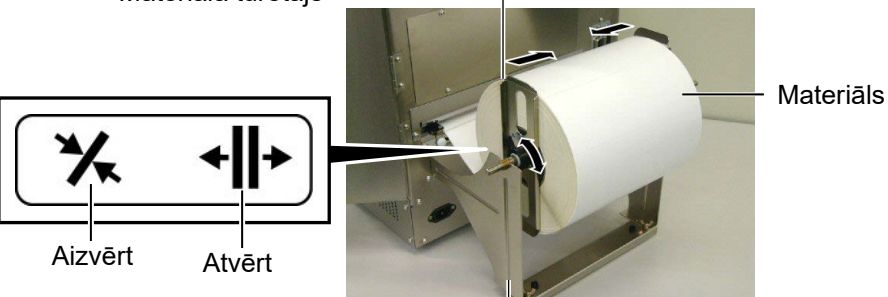

Materiāla turētāja rāmītis

11. Padodiet materiālu, līdz tas sniedzas pāri veltnītim.

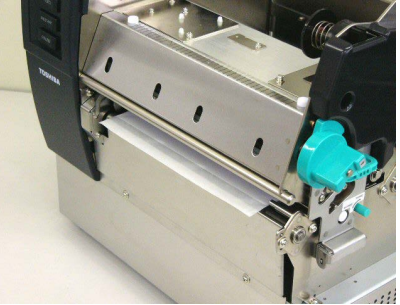

**12.** Pārvietojiet materiāla vadotnes iekšpusē, izraisot materiāla automātisku centrēšanos. Tad pievelciet materiāla vadotnes skrūves, lai nostiprinātu materiāla vadotnes.

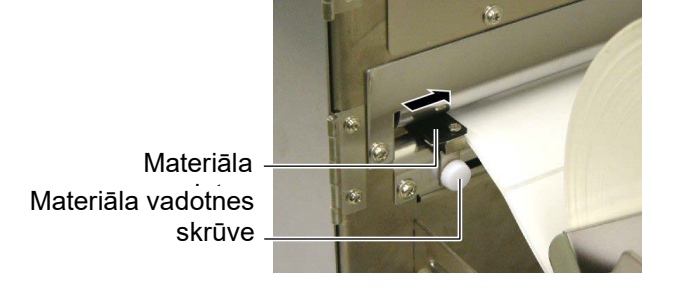

#### PIEZĪMES:

- Lietojot pārvietojamo sensoru, izvēlieties pārvietojamo sensoru atbilstoši parametru iestatījumam sistēmas režīmā. Fiksētais sensors tiek izvēlēts pēc noklusējuma.
- Pārvietojamā sensora stāvoklis jānoregulē pirms lentes ievietošanas. Pretējā gadījumā sensoru nosedz lente, atspējojot sensora pozīcijas regulēšanu.

**13.** Pēc materiāla ievietošanas var būt nepieciešams iestatīt materiāla sensora stāvokli, kas tiek izmantots, lai noteiktu drukas sākuma pozīciju etiķetes vai birkas drukāšanai.

Šis printeris ir aprīkots ar diviem materiāla sensoriem: fiksētais sensors un pārvietojamais sensors. Katrs no tiem sastāv no padeves atstarpes sensora un melnās zīmes sensora.

| Fiksētais      | Sensors jānovieto printera centrā. tas ir  |
|----------------|--------------------------------------------|
| sensors:       | paredzēts, lai noteiktu atšķirības starp   |
|                | etiķetēm vai melnajām zīmēm, kas ir        |
|                | marķētas centrā.                           |
| Pārvietojamais | Šī sensora stāvoklis ir regulējams. Tas ir |
| sensors:       | paredzēts, lai noteiktu atšķirības starp   |
|                | etiķetēm, melnajām zīmēm, robiem, u.c.,    |
|                | kas nav novietoti materiāla centrā.        |
| Dānvistsiam    |                                            |

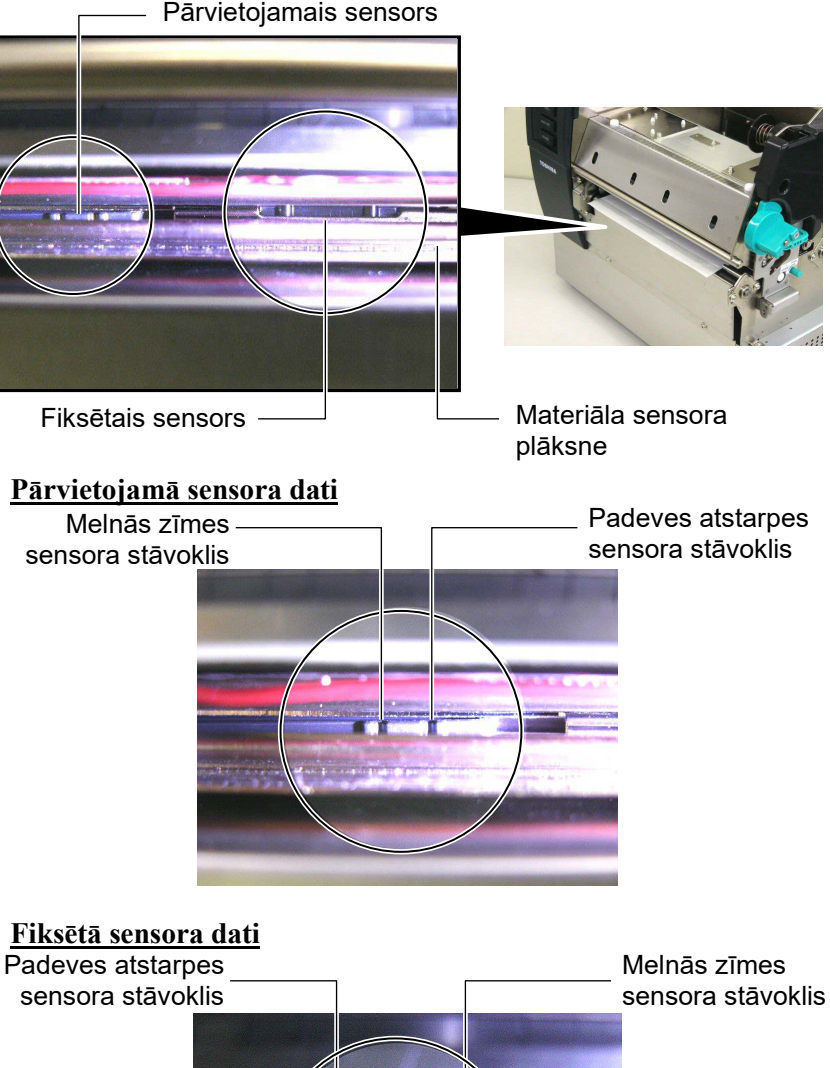

#### PIEZĪME:

Regulēšanas poga Virzienā uz priekšu: Virzās uz printera centru. Atpakaļ: Attālinās no printera centra. Šādas procedūras parāda, kā noregulēt pārvietojamā sensora pozīciju.

#### Padeves atstarpes sensora regulēšana

Lietojot etiķešu krājumu bez melnajām zīmēm, tiek izmantots padeves atstarpes sensors, lai atklātu drukas sākuma pozīciju.

Raugoties materiāla izvada iekšpusē, pārvietojiet pārvietojamo sensoru, pagriežot regulēšanas pogu, līdz padeves atstarpes sensors saskaņojas ar atstarpi. (Caurums labajā pusē norāda padeves atstarpes sensora pozīciju).

Materiāla izvads

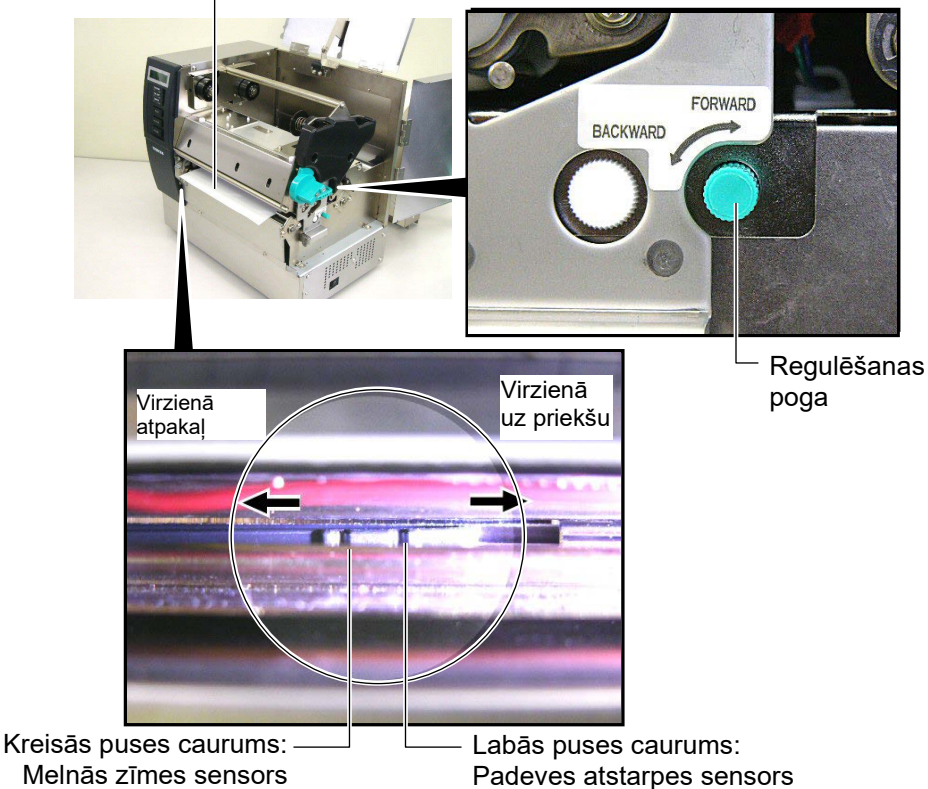

#### PIEZĪME:

Noteikti iestatiet melnās zīmes sensoru tā, lai tas noteiktu melnās zīmes centru, pretējā gadījumā var iestrēgt papīrs vai rasties papīra kļūda.

#### Melnās zīmes sensora stāvokļa regulēšana

Lietojot materiālu ar melnajām zīmēm, tiek izmantots melnās zīmes sensors, lai noteiktu drukas sākuma pozīciju.

 Izvelciet apmēram 500 mm materiāla no printera priekšpuses, pagrieziet materiālu atpakaļ uz sevi un padodiet to zem drukas galviņas.

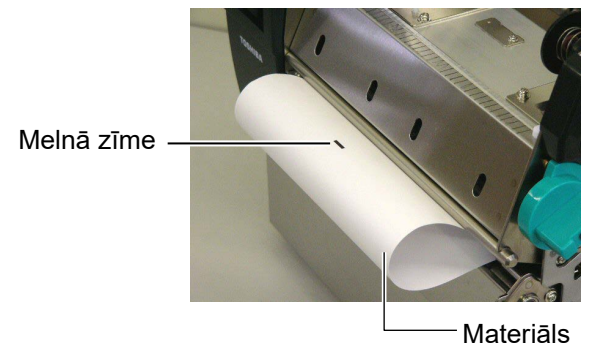

(2) Pārvietojiet pārvietojamo sensoru, pagriežot regulēšanas pogu, līdz melnās zīmes sensors saskaņojas ar melno zīmi. (Caurums kreisajā pusē norāda melnās zīmes sensora pozīciju).

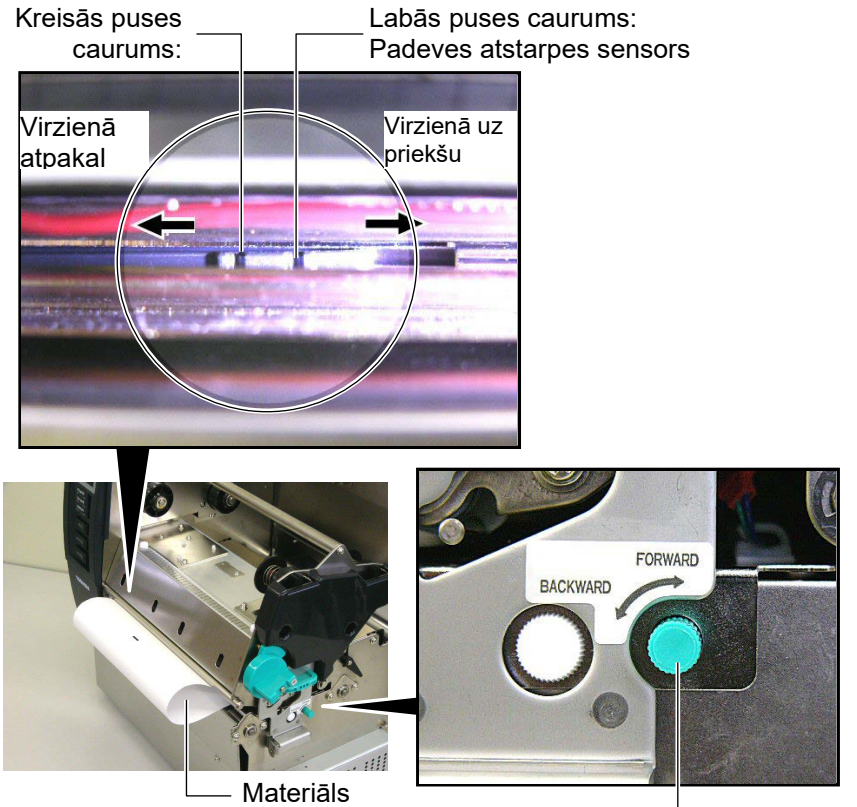

<sup>-</sup> Regulēšanas poga

**14.** Šajā printerī ir pieejami trīs izdošanas režīmi Kā iestatīt materiāls katram režīmam tiek sniegts turpmāk.

#### Paketes režīms

Paketes režīmā materiāls tiek nepārtraukti izdrukāts un padots, līdz tiek nodrukāts izdruku skaits, kas noteikts izdošanas komandā.

(1) Velciet materiālu garām materiāla izvadam.

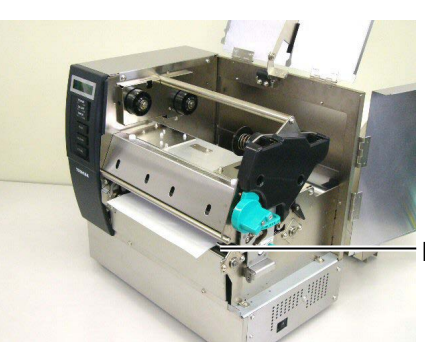

Materiāla izvads

(2) Pagrieziet piespiedruļļa sviru pretēji pulksteņrādītāja kustības virzienam, lai bloķētu piespiedrulli.

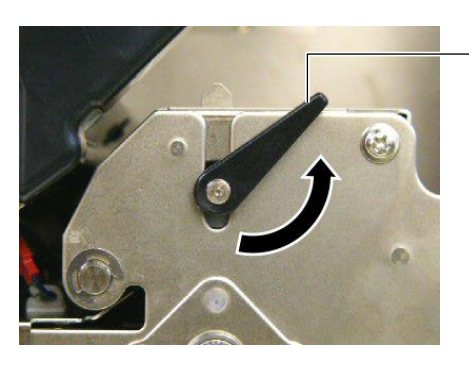

Piespiedrulla svira

(3) Aizveriet augšējo pārsegu un labās puses pārsegu.

Augšējais pārsegs

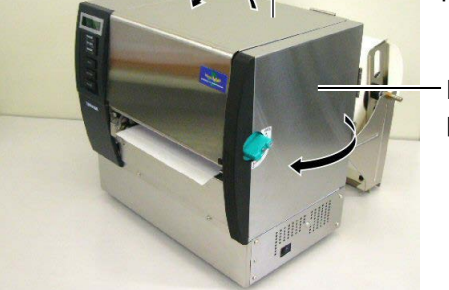

Labās puses pārsegs

#### Sloksnes režīms (papildiespēja):

Ja ir uzstādīts papildu sloksnes modulis, etiķete tiek automātiski noņemta no pamatnes papīra uz sloksnes plāksnes, izdrukājot katru etiķeti.

(1) Izvelciet pamatnes papīru garām materiāla izvadam.

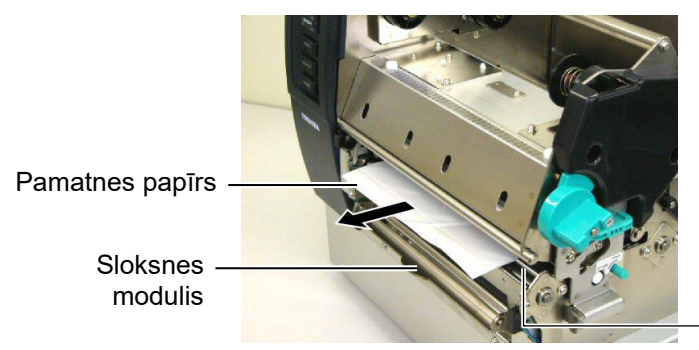

Materiāla izvads

rullītis

#### **BRĪDINĀJUMS!**

Atlaižot pamatnes papīra atlaišanas stieni, tas tiek automātiski aizvērts ar atsperi. Jāuzmanās, lai nesaspiestu pirkstus vai rokas. (2) Turot pamatnes papīra atlaišanas stieni, izvadiet pamatnes papīru starp pamatnes papīra turētāju un sloksnes rullīti. Pēc tam atlaidiet pamatnes papīra atlaišanas stieni.
Sloksnes

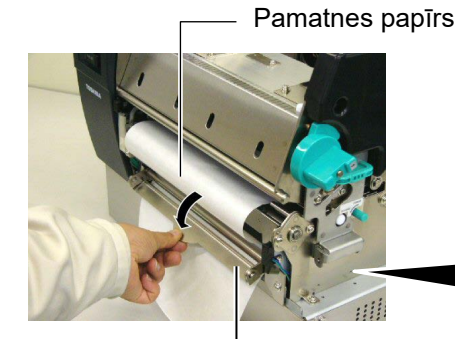

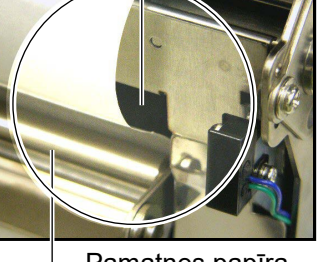

Pamatnes papīra atlaišanas stienis

– Pamatnes papīra turētājs

(3) Pagrieziet piespiedruļļa sviru pretēji pulksteņrādītāja kustības virzienam, lai bloķētu piespiedrulli.

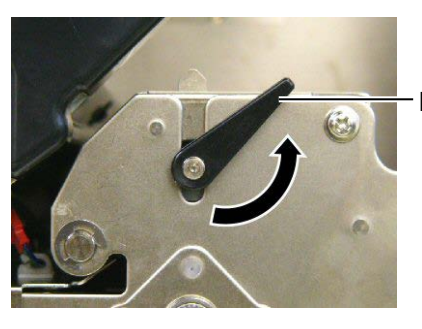

Piespiedrulla svira

(4) Aizveriet augšējo pārsegu un labās puses pārsegu.

Augšējais pārsegs

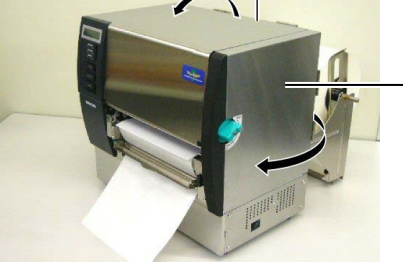

- Labās puses pārsegs

#### BRĪDINĀJUMS!

Grieznis ir ass, tāpēc to lietojot ir jāuzmanās, lai sevi nesavainotu.

#### UZMANĪBU!

- Lietojot etiķetes krājumu, pārliecinieties, lai griezums tiktu veikts atstarpēs. Griežot etiķetes, līme pielīp pie griežņa, kas var ietekmēt griežņa kvalitāti un saīsināt griežna kalpošanas laiku.
- Izmantojot birku papīru, kura biezums pārsniedz noteikto vērtību, var ietekmēt griežņa kalpošanas laiku.

#### 🔵 Griešanas režīms (papildiespēja):

Ja ir uzstādīts griežņa modulis, materiāls tiek automātiski sagriezts.

(1) Ievietojiet materiāla priekšējo malu griežņa moduļa materiāla izvadā.

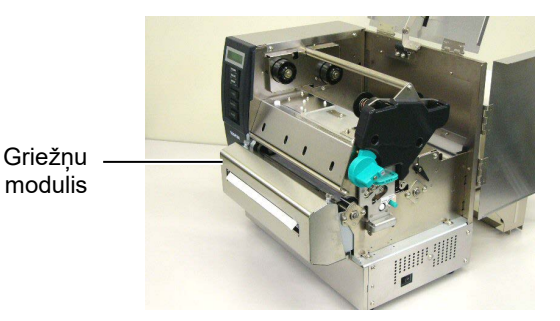

(2) Pagrieziet piespiedruļļa sviru pretēji pulksteņrādītāja kustības virzienam, lai bloķētu piespiedrulli.

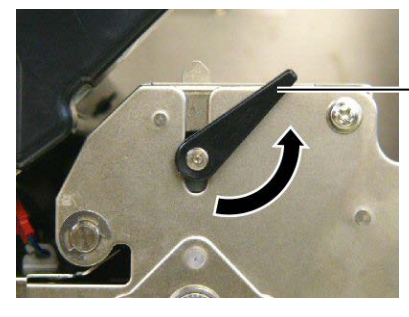

· Piespiedruļļa svira

(3) Aizveriet augšējo pārsegu un labās puses pārsegu.

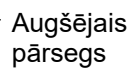

Labās puses pārsegs 2.4 Materiāla ievietošana 15. Mainiet drukas galviņa spiedienu atkarībā no lietotā materiāla biezuma, izmantojot galviņas sviru.

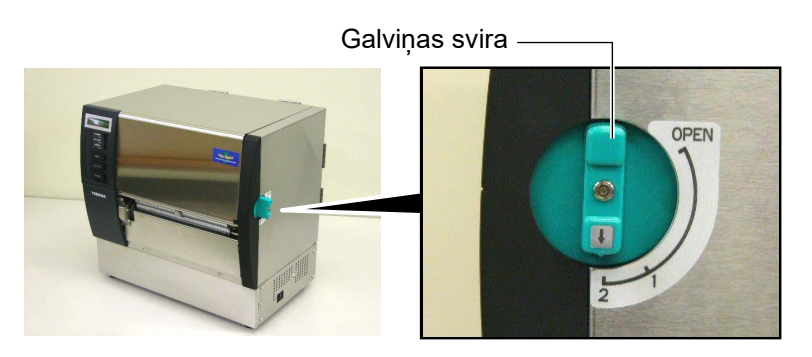

| Pozīcija | Materiāla tips vai biezums     |
|----------|--------------------------------|
|          | Etiķete vai plāns materiāls    |
| 1        | Ja nevar iegūt skaidru druku,  |
|          | mainiet pozīciju uz ②.         |
|          | Birkas papīrs vai biezs papīrs |
| 2        | Ja nevar iegūt skaidru druku,  |
|          | mainiet pozīciju uz ①.         |

**16.** Ja ievietotais materiāls ir tiešās termodrukas materiāls (ķīmiski apstrādāta virsma), materiāla ievietošanas procedūra ir pabeigta.

Ja materiāls ir parastais materiāls, ir nepieciešams ievietot arī lenti. Skatiet **2.5. sadaļa Lentes ievietošana**.

### 2.5 Lentes ievietošana **BRĪDINĀJUMS!**

- 1. Nepieskarieties kustīgajām dalām. Lai samazinātu risku ievilkt pirkstus, rotaslietas, apģērbu, utt. kustīgajās daļās, materiālu ievietojiet, kad printeris ir pilnībā apstājies.
- 2. Drukas galvina drukāšanas laikā sakarst. Ļaujiet tai atdzist pirms lentes ievietošanas.
- 3. Uzmanieties, lai neiespiestu pirkstus, atverot vai aizverot pārsegu, lai izvairītos no miesas bojājumiem.

#### UZMANĪBU!

Uzmanieties, lai nepieskartos drukas galvinas elementam. atverot augšējo pārsegu. Pretējā gadījumā tas var izraisīt punktu trūkumu, kuru rada statiskā elektrība, un citas drukas kvalitātes problēmas.

#### PIEZĪME:

Nemainiet lentes turētāja regulēšanas sviras pozīciju. Darot to, mainīsies korekcija.

Lentes turētāja regulēšanas svira

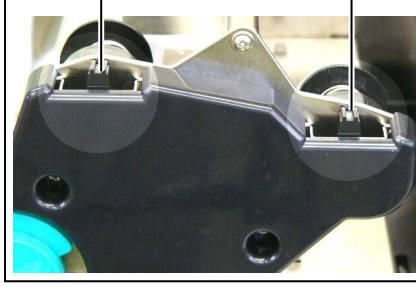

Drukāšanai ir pieejami divu veidu materiāli: termopārneses (parastais materiāls) un tiešās termodrukas materiāli (kas ir ķīmiski apstrādāta virsma). NEIEVIETOJIET LENTI, izmantojot tiešās termodrukas materiālu.

1. Iestatiet galviņas sviru "ATVĒRTS" stāvoklī.

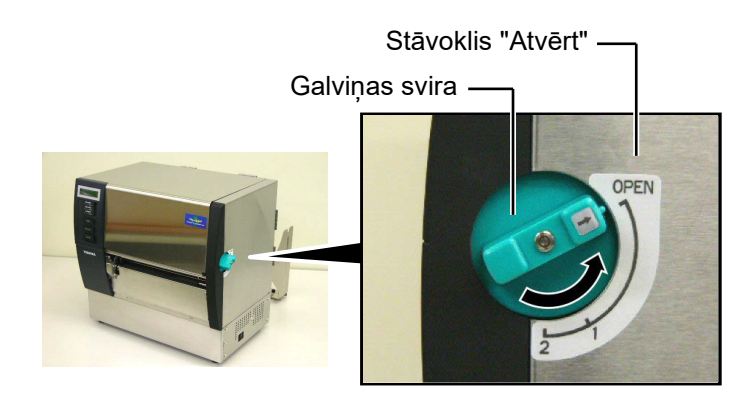

2. Atveriet augšējo pārsegu, labās puses pārsegu, un galviņas bloķēšanas plāksni.

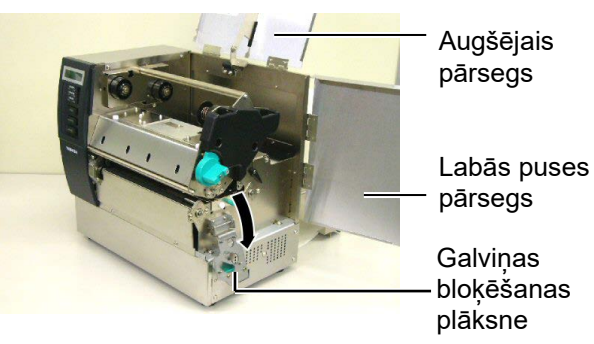

**3.** Atstājot lenti vaļīgu starp lentes tītavām, novietojiet to zem drukāšanas bloka.

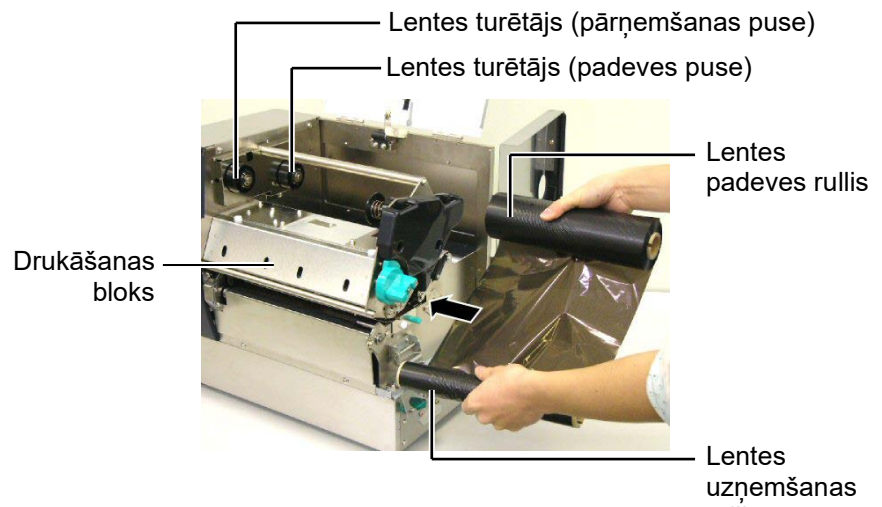

# 2.5 Lentes ievietošana (Turpin.)

4. Uzstādiet lentes padeves ruļļa serdeni lentes turētājos (Piegādes puse), saskaņojot lentes serdeņa robus ar lentes turētāja izvirzījumiem.

- Lentes serdenis

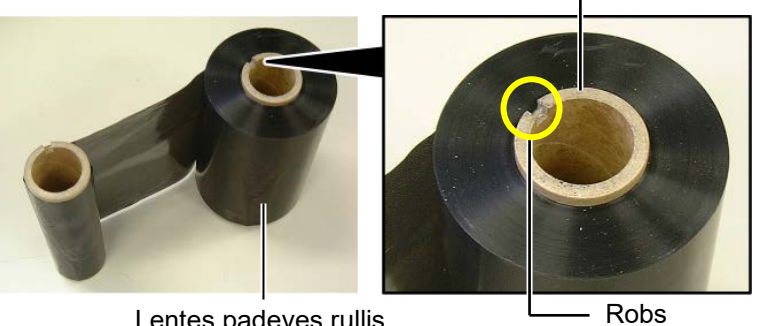

Lentes padeves rullis

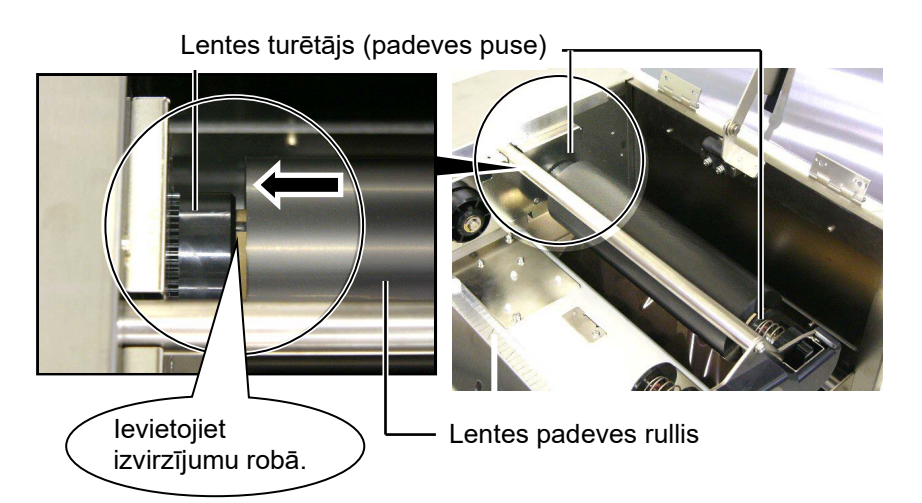

5. Uzstādiet lentes pārņemšanas ruļļa serdeni lentes turētājā (pārņemšanas pusē), saskaņojot lentes serdeņa robu ar lentes turētāja izvirzījumu.

Lentes turētājs (pārņemšanas pus

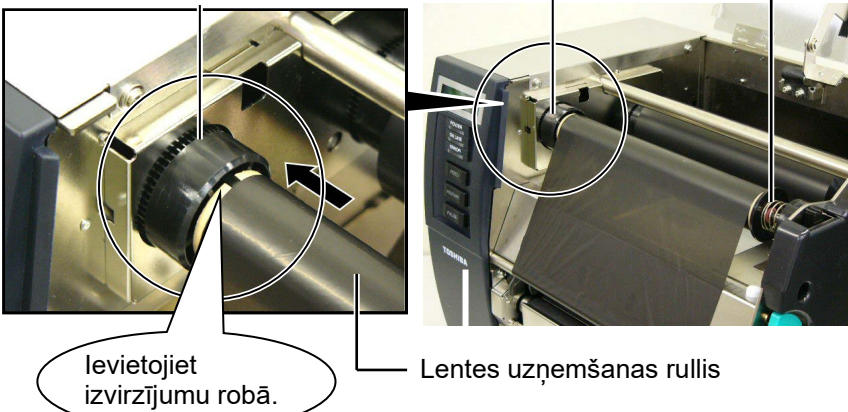

# 2.5 Lentes ievietošana (Turpin.)

### PIEZĪMES:

- Pirms drukāšanas noteikti novērsiet jebkādu lentes atslābumu. Drukājot ar krunkainu lenti, samazinās drukas kvalitāte.
- Ja tiek konstatēts lentes gals, ziņa "RIBBON ERROR" parādīsies uz displeja, un iedegsies ERROR LED lampiņa.
- 3. Atbrīvojoties no lentēs, lūdzu, ievērojiet vietējos noteikumus.
- Lietojot necaurspīdīgu lenti, izvēlieties necaurspīdīgu lenti atbilstoši parametru iestatījumam sistēmas režīmā. Caurspīdīga lente tika izvēlēta pēc noklusējuma.

**6.** Novērsiet jebkuru lentes atslābumu. Uztiniet ārējo lenti uz lentes pārņemšanas ruļļa, līdz tintes lenti var redzēt no printera priekšpuses.

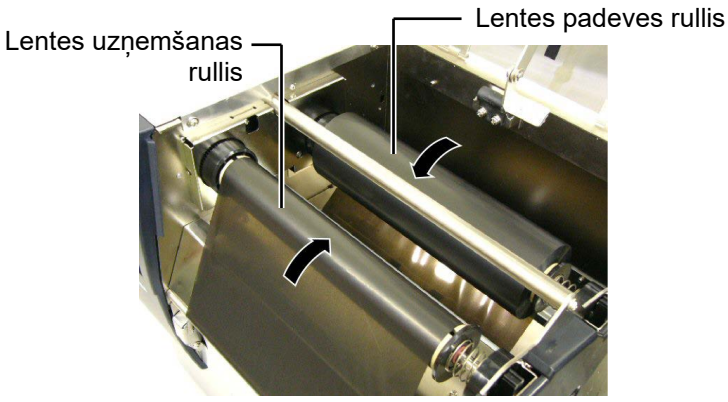

 7. Aizveriet galviņas bloķēšanas plāksni, labās puses pārsegu un augšējo pārsegu.
 Augšējais

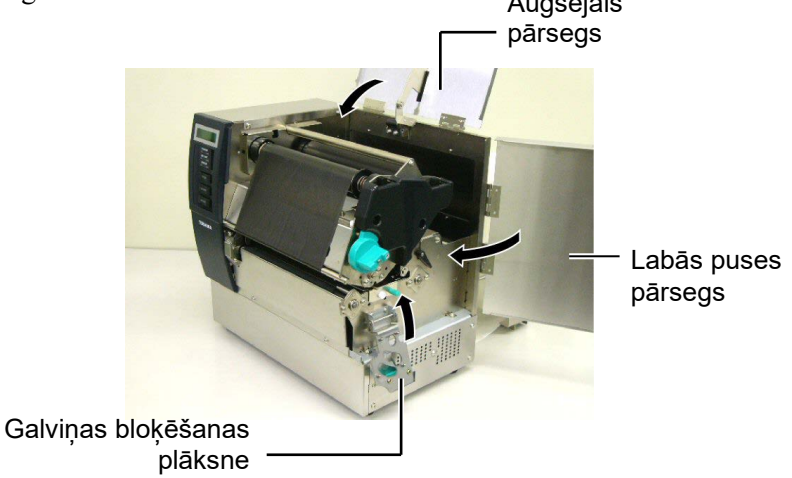

**8.** Pagrieziet galviņas sviru stāvoklī 1 vai 2. Starpībai starp stāvokli 1 un stāvokli 2 skatiet **sadaļu 2.4**.

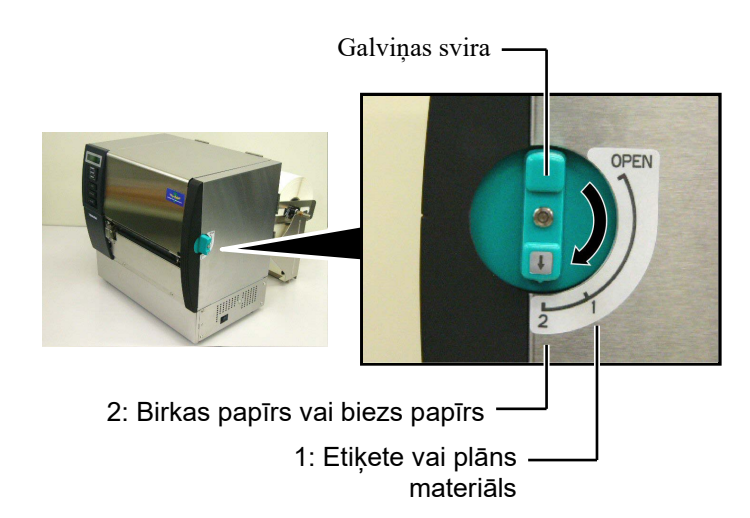

# 3. TEHNISKĀ APKOPE

#### **BRĪDINĀJUMS!**

- Pirms tehniskās apkopes veikšanas noteikti atvienojiet strāvas vadu. Pretējā gadījumā var tikt izraisīts elektrošoks.
- Uzmanieties, lai nesaspiestu pirkstus, atverot vai aizverot pārsegu drukas galviņas bloku, lai izvairītos no miesas bojājumiem.
- Drukas galviņa drukāšanas laikā sakarst. Ļaujiet tai atdzist, pirms veikt tehnisko apkopi.
   Nelejiet ūdeni tieši uz printera.

## 3.1 Tīrīšana

### 3.1.1 Drukas galviņa/Veltnītis

#### UZMANĪBU!

- Neizmantojiet gaistošus šķīdinātāju, tostarp atšķaidītāju un benzolu, jo tie var izraisīt pārsega krāsas maiņu, drukas klūdu vai printera avāriju.
- 2. Neaiztieciet drukas galviņas elementu ar kailām rokām, jo statiskā izlāde var bojāt drukas galviņu.
- Noteikti izmantojiet drukas galviņas tīrīšanas līdzekli. Pretējā gadījumā tas var saīsināt drukas galviņas mūžu.

#### PIEZĪME:

- Drukas galviņas tīrīšanas līdzeklis (P/Nr.: 24089500013) ir pieejams pie pilnvarota Toshiba Tec servisa pārstāvja.
- Ja ir uzstādīts griežņu modulis, notīriet drukas galviņu, izmantojot komplektācijā iekļauto drukas galviņas tīrīšanas līdzekli, kā redzams attēlā.

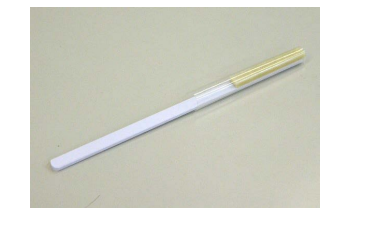

Šajā sadaļā aprakstīts, kā veikt ikdienas tehnisko apkopi. Lai nodrošinātu printera nepārtrauktu augsti kvalitatīvu darbību, skatiet turpmāko tabulu un veiciet regulāru tehniskās apkopes rutīnu.

| Tīrīšanas cikls                          | Biežums      |
|------------------------------------------|--------------|
| Augsta caurlaidība                       | Katru dienu. |
| Katrs lentes rullis vai materiāla rullis | Vienreiz     |

Lai saglabātu printera veiktspēju un drukas kvalitāti, lūdzu, tīriet printeri regulāri vai tad, ja tiek nomainīts materiāls vai lente.

- **1.** Izslēdziet un atvienojiet printeri no elektrotīkla.
- 2. Iestatiet galviņas sviru "ATVĒRTS" stāvoklī.
- 3. Atveriet augšējo pārsegu un labās puses pārsegu.
- 4. Atveriet galviņas bloķēšanas plāksni.
- 5. Izņemiet no printera lenti un materiālu.
- **6.** Notīriet drukas galviņas elementu ar drukas galviņas tīrīšanas līdzekli, vates tamponu vai mīkstu drāniņu, kas nedaudz samitrināta etilspirtā.

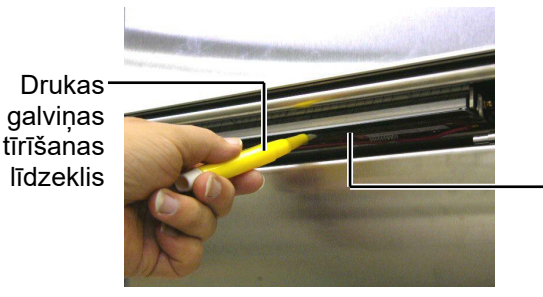

Drukas galviņas elements

Tikai tad, ja ir uzstādīts griežņu modulis.

Drukas galviņas tīrīšanas līdzeklis (Komplektācijā iekļauts griežņu modulis)

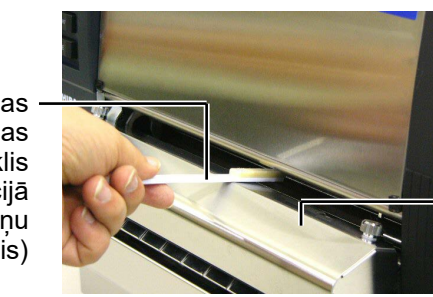

Griežņu modulis

### 3.1.1 Drukas galviņa/Veltnītis (Turp.)

7. Noslaukiet veltnīti ar mīkstu drāniņu, kas nedaudz samitrināta etilspirtā.

etilspirts

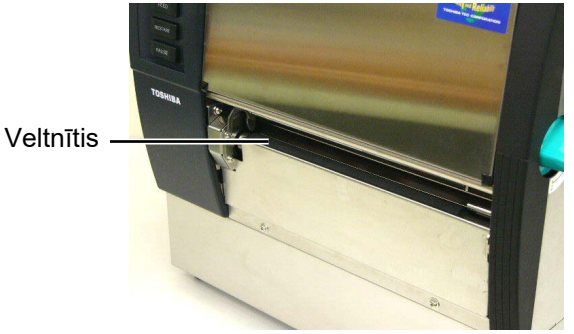

#### 3.1.2 Piespiedrullis

- **1.** Izslēdziet un atvienojiet printeri no elektrotīkla.
- 2. Iestatiet galviņas sviru "ATVĒRTS" stāvoklī.
- 3. Atveriet augšējo pārsegu un labās puses pārsegu.
- **4.** Atveriet galviņas bloķēšanas plāksni.
- **5.** Pagrieziet piespiedruļļa sviru pulksteņrādītāja kustības virzienā, lai bloķētu piespiedrulli.

Piespiedrulla svira

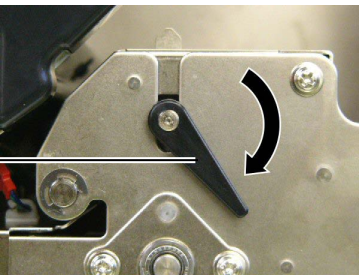

#### PIEZĪME:

Pārliecinieties, vai galviņas svira ir uzstādīta stāvoklī 2, pretējā gadījumā piespiedrulli nevar noņemt.

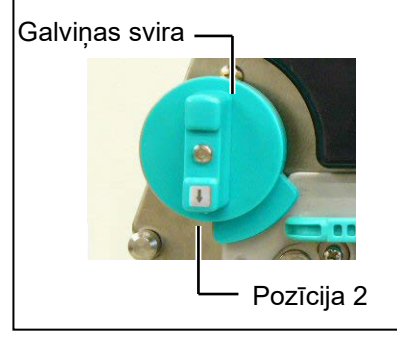

**UZMANĪBU!** Nevelciet spēcīgi aiz lentes gala sensora plāksnes. Pretējā gadījumā var sabojāties lentes gala sensora iekare, izraisot printera atteici.

- 6. Izņemiet no printera lenti un materiālu.
- **7.** Iestatiet galviņas sviru uz Pozīcija 2.
- **8.** Noņemiet balto skrūvi un atvienojiet lentes gala sensora plāksni bultiņu virzienā.

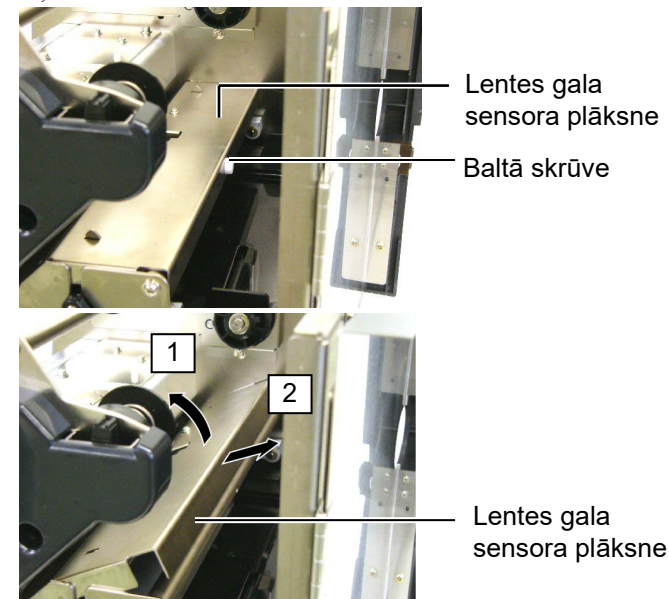

### 3.1.2 Piespiedrullis (Turp.)

#### UZMANĪBU!

Uzstādot atkārtoti piespiedrulli uz printera, noņemiet izliekumu uz lentes gala sensora iekares, cik vien tas ir iespējams, piespiežot to atverei (ar bultiņu norādītajā virzienā). Pretējā gadījumā iekare var aizķerties aiz lentes gala sensora plāksnes, izraisot printera atteici.

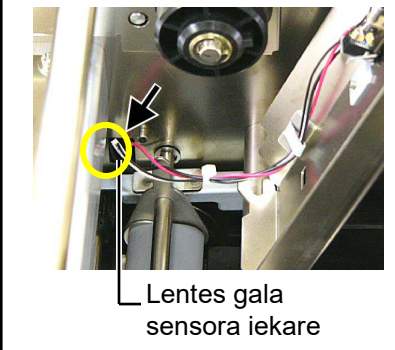

9. Izņemiet piespiedruļļa asi no printera.

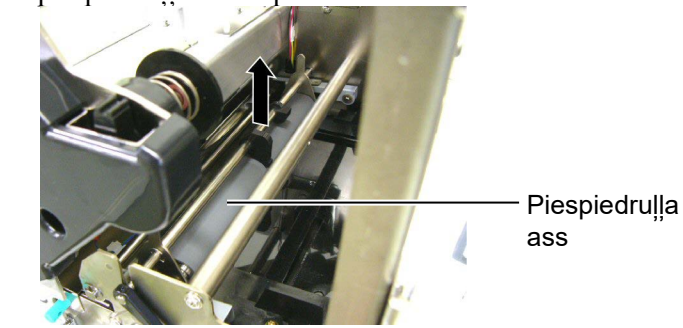

**10.** Noslaukiet piespiedruļļa asi ar mīkstu drāniņu, kas nedaudz samitrināta etilspirtā.

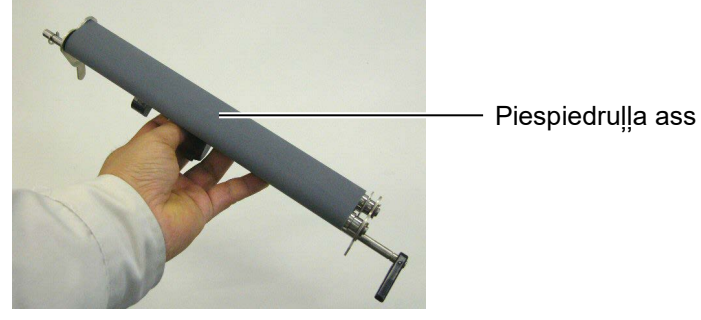

**11.** Pēc piespiedruļļa ass tīrīšanas novietojiet to savā vietā, un paceliet abas piespiedruļļu plāksnes.

Piespiedruļļa ass

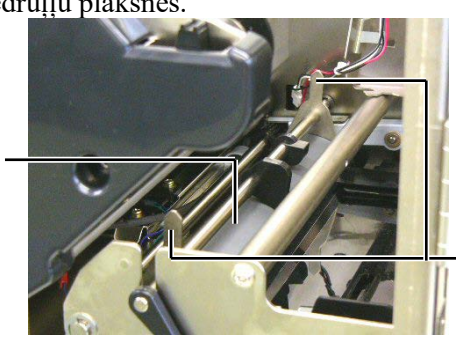

Piespiedruļļa plāksne

## 3.1.2 Piespiedrullis (Turp.)

- **12.** Pievienojiet lentes gala sensora plāksni printerim.
  - (1) Ievietojiet printera pozicionēšanas tapas robos, kas atrodas lentes gala sensora plāksnes abās pusēs.

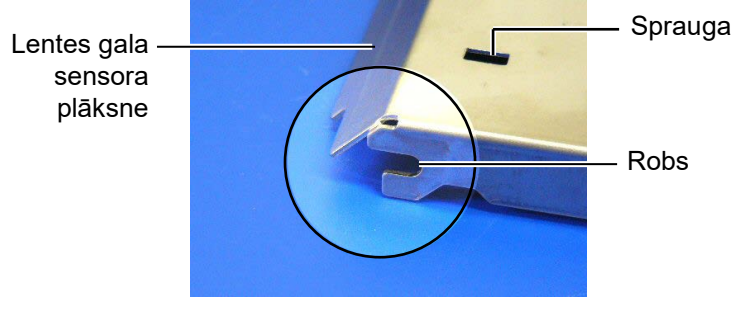

#### — Pozicionēšanas tapa

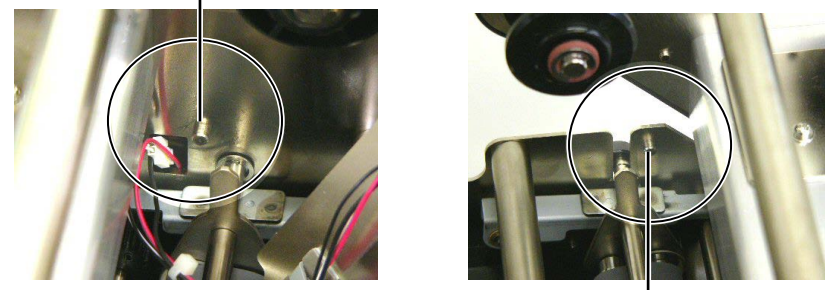

Pozicionēšanas tapa -

(2) Uzstādiet piespiedruļļa plāksnes galu lentes gala sensora slotā.

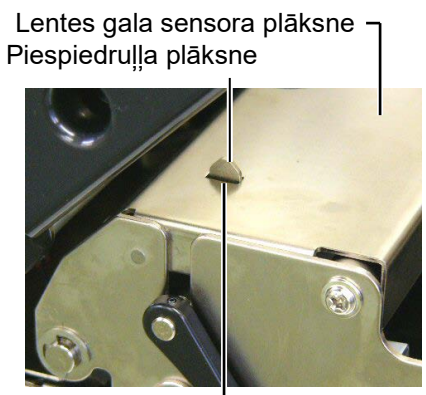

- Sprauga

### 3.1.3 Zem materiāla vadotnēm

**PIEZĪME:** Uzmanieties, lai nepazaudētu noņemtās skrūves.

- 1. Izslēdziet un atvienojiet printeri no elektrotīkla.
- **2.** Iestatiet galviņas sviru "ATVĒRTS" stāvoklī.
- 3. Atveriet augšējo pārsegu un labās puses pārsegu.
- 4. Atveriet galviņas bloķēšanas plāksni.
- **5.** Pagrieziet piespiedruļļa sviru pulksteņrādītāja kustības virzienā, lai bloķētu piespiedrulli.
- 6. Izņemiet no printera lenti un materiālu.
- 7. Noņemiet skrūves, lai noņemtu materiāla vadotni.

Materiāla vadotne

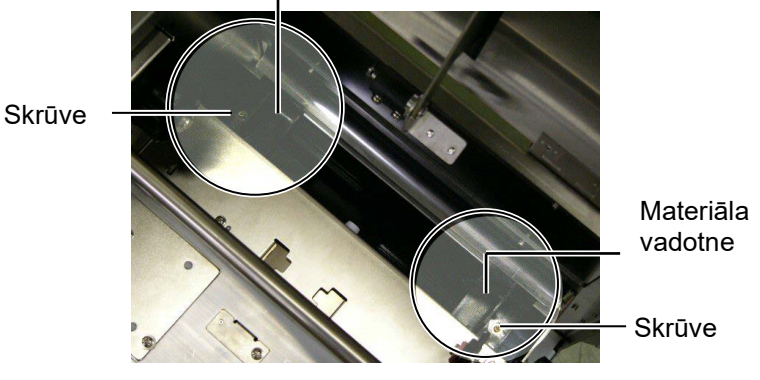

- 8. Izņemiet iesprūdušo materiālu, ja tāds ir.
- 9. Noslaukiet putekļus, netīrumus vai papīra daļiņas no materiāla ceļa.

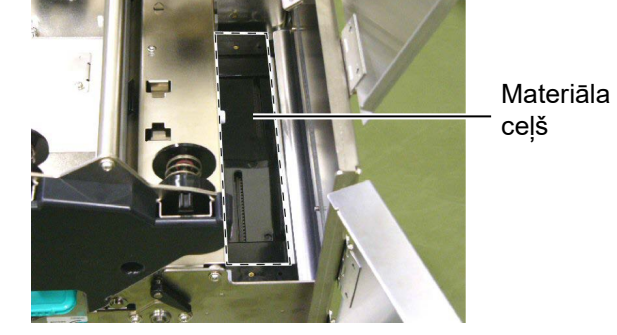

**10.** Noslaukiet putekļus un līmvielu no materiāla vadotnēm, izmantojot spirtā samitrinātu mīkstu drāniņu.

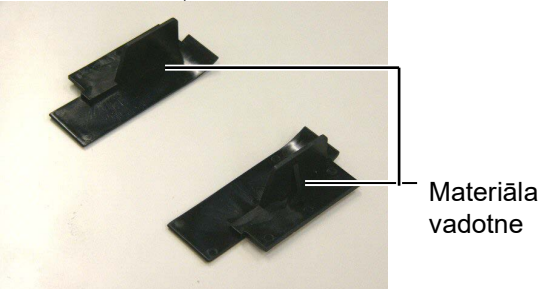

11. Uzstādiet no jauna materiāla vadotnes, izmantojot skrūves.

#### 3.1.4 Pārsegi un paneļi

#### UZMANĪBU!

- 1. NELEJIET ŪDENI tieši uz printera.
- NELIETOJIET tīrīšanas vai mazgāšanas līdzekli tieši uz kādu no pārsegiem vai paneļiem.
- 3. NEKAD NELIETOJIET ATŠĶAIDĪTĀJU VAI CITU GAISTOŠU ŠĶĪDINĀTĀJU plastmasas pārsegiem.
- NETĪRIET paneli vai pārsegus ar spirtu, jo tas var izraisīt to izbalēšanu, formas zudumu vai samazināt to strukturālo izturību.

Noslaukiet pārsegus un paneļus ar sausu, mīkstu drāniņu vai ar drāniņu, kas ir nedaudz samitrināta ar maigu mazgāšanas līdzekli.

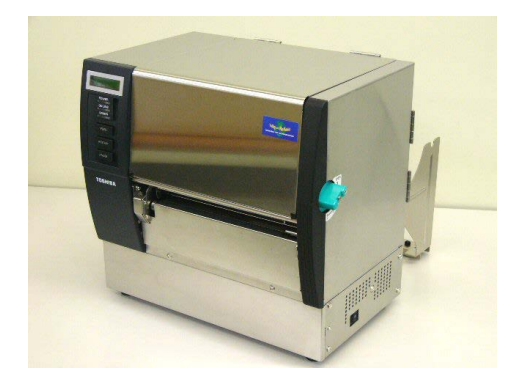

# 3.1.5 Papildu griežņa modulis

#### **BRĪDINĀJUMS**!

- Pirms griežņa moduļa tīrīšanas noteikti izslēdziet barošanu.
- Grieznis ir ass, tāpēc to lietojot ir jāuzmanās, lai sevi nesavainotu to tīrot.

1. Atlaidiet divas skrūves, lai noņemtu griežņa pārsegu.

Tā kā griežņa pārsega apakšdaļa ir uzstādīta uz griežņa fiksācijas skrūves, nedaudz paceliet to un noņemiet griežņa pārsegu.

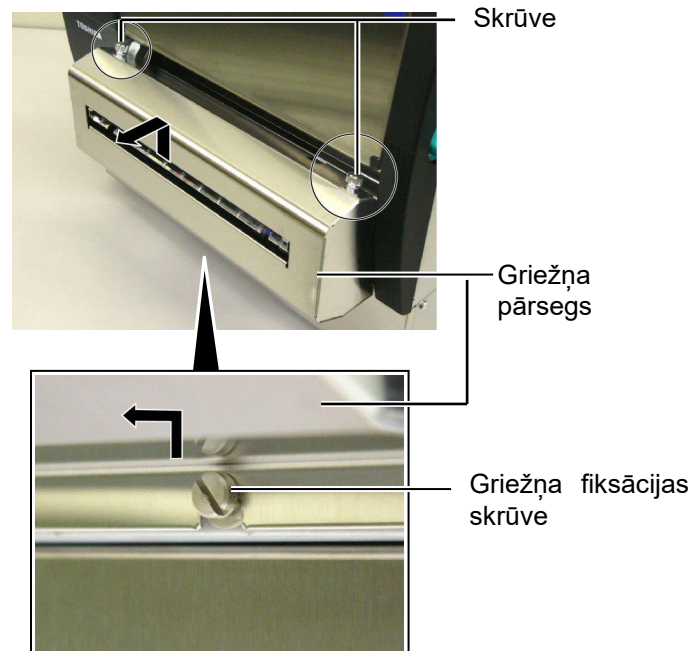

2. Noņemiet balto skrūvi, lai noņemtu materiāla vadotni.

Baltā skrūve

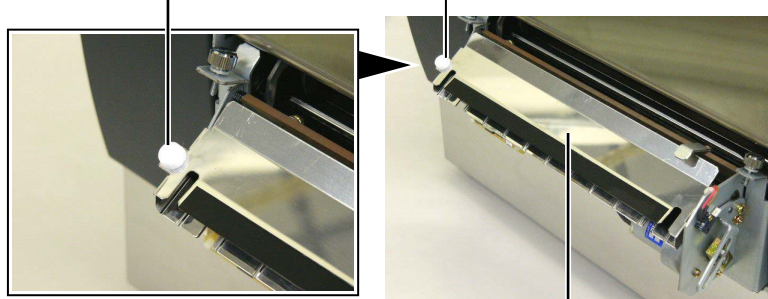

Materiāla vadotne — **3.** Izņemiet iesprūdušo materiālu, ja tāds ir.

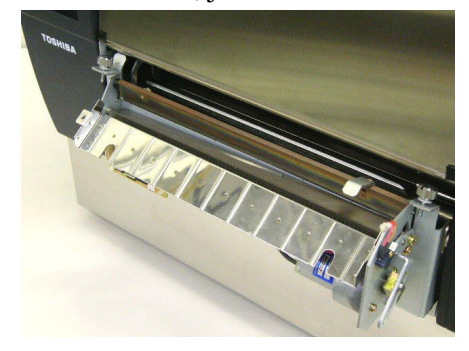

# 3.1.5 Papildu griežņa modulis (Turp.)

**4.** Notīriet griežņa asmeni ar samitrinātu vates tamponu etilspirtā.

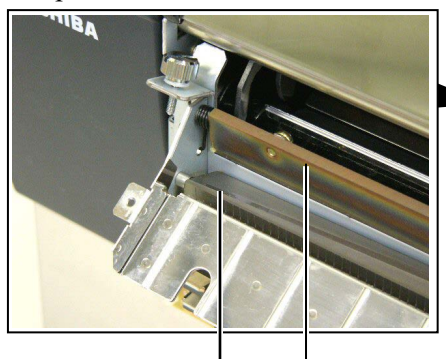

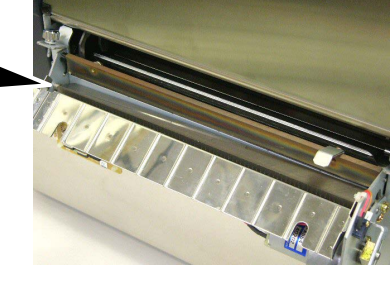

Griežņa asmens

 Salieciet noņemšanai apgrieztā secībā. Nostipriniet materiāla vadotni ar āķi.
 Āķis \_\_\_\_\_

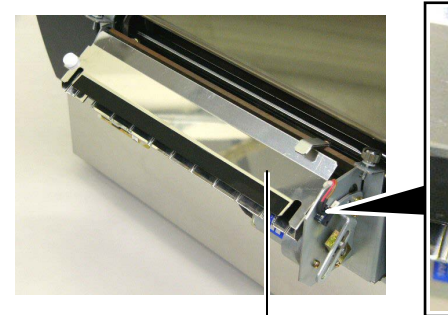

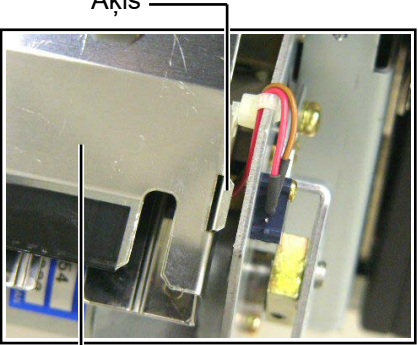

Materiāla vadotne-

# 3.1.6 Papildu slokšņu modulis

#### **BRĪDINĀJUMS!**

Jāuzmanās, lai nesaspiestu pirkstus vai rokas. **1.** Nospiediet uz leju pamatnes papīra atlaišanas stieni, lai atvērtu sloksnes mezglu.

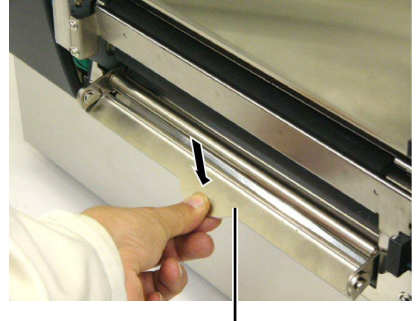

— Atlaišanas stienis

Sloksnes

- 2. Izņemiet iestrēgušo materiālu vai pamatnes papīru, ja tādi ir.
- **3.** Noslaukiet pamatnes papīra turētāju un sloksne rulli ar mīkstu drāniņu, kas nedaudz samitrināta etilspirtā.

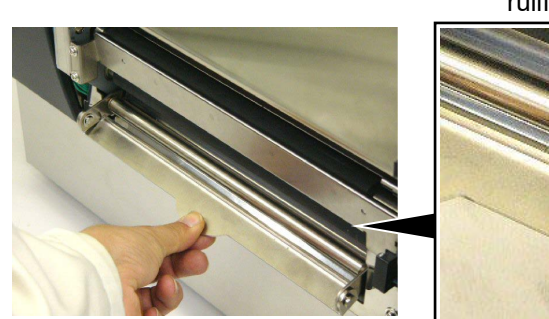

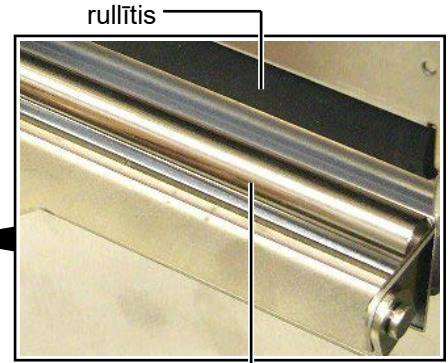

Pamatnes papīra turētājs -

# 4. PROBLĒMU NOVĒRŠANA

Šajā nodaļā ir ietverti kļūdu ziņojumi, iespējamās problēmas un to risinājumi.

**BRĪDINĀJUMS!** 

Ja problēmu nevar novērst, veicot pasākumus, kas aprakstīti šajā sadaļā, nemēģiniet pašrocīgi remontēt printeri. Izslēdziet barošanu, atvienojiet iekārtu un sazinieties ar savu pilnvaroto Toshiba Tec pārstāvi, lai saņemtu palīdzību.

# 4.1 Kļūdu paziņojumi

#### PIEZĪMES:

- 1. Ja kļūdas paziņojums nepazūd pēc [RESTART] taustiņa nospiešanas, izslēdziet printeri un atkal ieslēdziet.
- 2. Kad printeri izslēdz, visi printerī esošie drukāšanas dati tiek notīrīti.
- 3. "\*\*\*\*" norāda neizdrukāto materiālu skaitu. Līdz 9999 (gabalu).

| Kļūdu paziņojumi | Problēmas/cēloņi                                | Risinājumi                                    |
|------------------|-------------------------------------------------|-----------------------------------------------|
| HEAD OPEN        | Drukas galviņa vai piespiedrullis ir            | Pagrieziet drukas galviņu vai piespiedruļļa   |
|                  | atvērts tiešsaistes režīmā.                     | sviru bloķēšanas pozīcijā.                    |
| HEAD OPEN ****   | Tika mēģināts veikt padevi vai izdošanu         | Pagrieziet drukas galviņu vai piespiedruļļa   |
|                  | ar atvērtu drukas galviņas vai                  | sviru bloķēšanas pozīcijā. Pēc tam spiediet   |
|                  | piespiedrulli.                                  | [RESTART] taustiņu.                           |
| COMMS ERROR      | Notikusi kļūda sakaros.                         | Pārliecinieties, vai interfeisa kabelis       |
|                  |                                                 | printerim un resursdatoram ir pievienots      |
|                  |                                                 | pareizi un, vai resursdators ir ieslēgts.     |
| PAPER JAM ****   | 1. Materiāls ir iestrēdzis materiālu ceļā.      | 1. Izņemiet iestrēgušo materiālu un           |
|                  | Materiāls nav ievadīts vienmērīgi.              | notīriet veltnīti. Ievietojiet materiālu      |
|                  |                                                 | pareizi. Visbeidzot spiediet                  |
|                  |                                                 | [RESTART] taustiņu.                           |
|                  |                                                 | $\Rightarrow$ 4.3 sadaļa.                     |
|                  | 2. Izmantotajam materiālam ir atlasīts          | 2. Izslēdziet printeri un atkal ieslēdziet.   |
|                  | nepareizs materiālu sensors.                    | Atlasiet materialu sensoru materiala          |
|                  |                                                 | veidam, kas tiek izmantots. Visbeidzot        |
|                  | 2 > ( 1                                         |                                               |
|                  | 5. Melnas zimes sensors nav pareizi             | 5. Noregulejiet sensora poziciju. Peč tam     |
|                  | saskaņots ar memo zimi uz materiaia.            | $\Rightarrow 2.4$ sadala                      |
|                  |                                                 |                                               |
|                  | 4. levietotā materiāla lielums atšķiras no $-1$ | 4. Nomainiet ievietoto materiālu ar tādu, kas |
|                  | programmeta lieluma.                            | atbilst ieprogrammetajam lielumam,            |
|                  |                                                 | nospiediet taustiņu [RESTART] vai             |
|                  |                                                 | no journe atlagiet jonrogrammäte lielumu      |
|                  |                                                 | kas athilst jevietotajam materiālam           |
|                  |                                                 | Visheidzot atkārtoti nosūtiet                 |
|                  |                                                 | drukāšanas darbu.                             |
|                  | 5. Padeves atstarpes sensors neatškir           | 5. Lai sanemtu detalizētu informāciju.        |
|                  | drukājamo zonu no atstarpes uz etiketes.        | sazinieties ar savu klientu apkalpošanas      |
|                  |                                                 | pārstāvi.                                     |
|                  |                                                 |                                               |
|                  |                                                 |                                               |

# 4.1 Kļūdu paziņojumi (turpin.)

| Kļūdu paziņojumi            | Problēmas/cēloņi                             | Risinājumi                                                                                                    |
|-----------------------------|----------------------------------------------|----------------------------------------------------------------------------------------------------|
| CUTTER ERROR ****           | Materiāls ir iestrēdzis grieznī.             | Izņemiet iesprūdušo materiālu. Pēc tam                                                                             |
| (Tikai tad, ja ir uzstādīts |                                              | spiediet [RESTART] taustiņu. Ja tas                                                                                |
| papildu griežnu             |                                              | nepalīdz atrisināt problēmu, izslēdziet                                                                            |
| modulis.)                   |                                              | printeri un sazinieties ar Toshiba Tec                                                                             |
| ,                           |                                              | pilnvaroto servisa pārstāvi.                                                                                       |
|                             |                                              | $\Rightarrow$ 3.1.5 sadaļa.                                                                                        |
| NO PAPER ****               | 1. Beidzies materiāls.                       | 1. Ievietojiet jaunu materiālu. Pēc tam                                                                            |
|                             |                                              | $\Rightarrow$ 2.4 sadaļa.                                                                                          |
|                             | 2. Materiāls nav pareizi ievietots.          | <ol> <li>Ievietojiet materiālu pareizi. Pēc tam<br/>spiediet [RESTART] taustiņu.</li> <li>⇒ 2.4 sadaļa.</li> </ol> |
|                             | 3. Materiāls ir vaļīgs.                      | 3. Pievelciet materiālā vaļīgās vietas.                                                                            |
| NO RIBBON ****              | Beigusies lente.                             | Ievietojiet jaunu lenti. Pēc tam spiediet                                                                          |
|                             |                                              | → 2.5 sadala                                                                                                    |
| RIBBON FRROR ****           | Lente nav pareizi jevadīta                   | Iznemiet lenti un pārbaudiet kādā stāvoklī                                                                         |
|                             |                                              | $t\bar{a}$ ir. Ja nepieciešams, nomainiet lenti. Ja                                                                |
|                             |                                              | problēma netiek atrisināta, izslēdziet                                                                             |
|                             |                                              | printeri un sazinieties ar Toshiba Tec                                                                             |
|                             |                                              | pilnvaroto servisa pārstāvi.                                                                                       |
| EXCESS HEAD TEMP            | Drukas galvina pārkarsusi.                   | Izslēdziet printeri un lauijet tai atdzist                                                                         |
|                             |                                              | (aptuveni 3 minūtes). Ja tas nepalīdz atrisināt                                                                    |
|                             |                                              | problēmu, sazinieties ar Toshiba Tec                                                                               |
|                             |                                              | pilnvaroto servisa pārstāvi.                                                                                       |
| HEAD ERROR                  | Drukas galviņā ir bojājums.                  | Ir nepieciešams nomainīt drukas galviņu.                                                                           |
|                             |                                              | Sazinieties ar Toshiba Tec pilnvaroto                                                                              |
|                             |                                              | servisa pārstāvi.                                                                                                  |
| SYSTEM ERROR                | 1. Printeris tiek lietots tādā vietā, kur ir | 1. Turiet printeri un interfeisa kabeli                                                                            |
|                             | daudz signāla traucējumu. Vai arī            | atstatu no signālu traucējošiem avotiem.                                                                           |
|                             | blakus printerim vai interfeisa kabelim      |                                                                                                    |
|                             | atrodas citu elektroierīču strāvas vadi.     |                                                                                                    |
|                             | 2. Printera strāvas vads nav sazemēts.       | 2. Sazemējiet strāvas vadu.                                                                                        |
|                             | 3. Printerim un vēl citām elektroierīcēm     | 3. Nodrošiniet printerim atsevišķu                                                                                 |
|                             | ir viens un tas pats barošanas avots.        | barošanas avotu.                                                                                                   |
|                             | 4. Resursdatora lietotāja programmā ir       | 4. Pārliecinieties, vai resursdators strādā                                                                        |
|                             | kļūda vai darbības traucējumi.               | pareizi.                                                                                                    |
| FLASH WRITE ERR.            | Notikusi kļūda, ierakstot datus              | Izslēdziet printeri un atkal ieslēdziet.                                                                           |
|                             | zibatmiņā.                                   |                                                                                                    |
| FORMAT ERROR                | Notikusi kļūda, formatējot zibatmiņu.        | Izslēdziet printeri un atkal ieslēdziet.                                                                           |
| FLASH CARD FULL             | Neizdevās saglabāt, jo zibatmiņā nav         | Izslēdziet printeri un atkal ieslēdziet.                                                                           |
|                             | pietiekami daudz brivas vietas.              | T 1-1 * , * , * , * , * 1 * 1-1 * .                                                                                |
| EEPROM ERROR                | Nav iespejams pareizi nolasīt vai            | Izsiedziet printeri un atkal ieslēdziet.                                                                           |
|                             | Printering animaleuric substitution DEID     |                                                                                                    |
| KEID WRITE ERROR            | Printerim neizdevas rakstit datus RFID       | Nospiediet taustiņu [ <b>RESTART</b> ].                                                                            |
| 1                           | DIFKA, meginol to noteikta skalta reizes.    |                                                                                                    |

| Kļūdu paziņojumi      | Problēmas/cēloņi                                                                                                    | Risinājumi                                                                                                    |
|-----------------------|----------------------------------------------------------------------------------------------------|----------------------------------------------------------------------------------------------------|
| RFID ERROR            | Printeris nevar sazināties ar RFID moduli.                                                                                                    | Izslēdziet printeri un atkal ieslēdziet.                                                                                                    |
| SYNTAX ERROR          | Kamēr printeris ir Lejupielādes režīmā,<br>lai atjauninātu programmaparatūru, tas<br>saņem nepareizu komandu, piemēram,<br>jautājuma komandu. | Izslēdziet printeri un atkal ieslēdziet.                                                                                                    |
| POWER FAILURE         | Radusies pēkšņa kļūme barošanā.                                                                                                    | Pārbaudiet barošanas avotu, no kurienes<br>printerim pienāk strāva. Ja nav pareizie<br>nominālie parametri vai ja vienlaicīgi ar<br>printeri rozetei pieslēgtas elektroierīces ar<br>lielu strāvas patēriņu, iespraudiet printeri<br>citā rozetē.                                                                                                    |
| LOW BATTERY           | Reālā laika pulksteņa baterijas spriegums<br>ir 1,9 V vai mazāks.                                                                             | Turiet nospiestu <b>[RESTART]</b> taustiņu, līdz<br>parādās "<1>RESET". Ja vēlaties turpināt<br>izmantot to pašu bateriju, kaut arī parādījies<br>kļūdas paziņojums "LOW BATTERY",<br>atslēdziet baterijas izlādes pārbaudes<br>funkciju OFF un iestatiet datumu un laiku<br>atbilstoši reālajam laikam. Reālā laika<br>pulkstenis darbosies, kamēr vien ieslēgta<br>barošana.<br>Taču, kad strāvu atslēgs, datums un laiks<br>atgriezīsies uz iepriekšējo.<br>Sazinieties ar Toshiba Tec pilnvaroto<br>servisa pārstāvi, lai akumulatoru nomainītu. |
| Citi kļūdu paziņojumi | Varētu būt aparatūras vai<br>programmatūras problēma.                                                                                         | Izslēdziet printeri un atkal ieslēdziet. Ja<br>problēmu šādi nevar atrisināt, izslēdziet<br>printeri vēlreiz un izsauciet Toshiba Tec<br>pilnvaroto servisa pārstāvi.                                                                                                    |

# 4.1 Kļūdu paziņojumi (turpin.)

# 4.2 lespējamās problēmas

Šajā sadaļā aprakstītas problēmas, kādas varētu rasties, ekspluatējot printeri, kā arī to cēloņi un risinājumi.

| Iespējamās<br>problēmas                                                | Cēloņi                                                                                                    | Risinājumi                                                                                                    |
|------------------------------------------------------------------------|----------------------------------------------------------------------------------------------------|----------------------------------------------------------------------------------------------------|
| Printeris neieslēdzas.                                                 | 1. Atvienojies strāvas vads.                                                                                                    | 1. Iespraudiet strāvas vadu.                                                                                                    |
|                                                                        | 2. Maiņstrāvas rozete nav kārtībā.                                                                                                    | <ol> <li>Pārbaudiet ar strāvas vadu no citas<br/>elektriskās ierīces.</li> </ol>                                                                                                    |
|                                                                        | <ol> <li>Pārdedzis drošinātājs vai jaudas slēdzis<br/>ir atslēdzies.</li> </ol>                                                                                                    | <ol> <li>Pārbaudiet drošinātāju vai jaudas<br/>slēdzi.</li> </ol>                                                                                                    |
| Materiāls netiek<br>ievadīts.                                          | 1. Materiāls nav pareizi ievietots.                                                                                                    | <ol> <li>Ievietojiet materiālu pareizi.</li> <li>⇒ 2.4 sadaļa.</li> </ol>                                                                                                    |
|                                                                        | 2. Printeris ir kļūdas stāvoklī.                                                                                                    | <ol> <li>Atrisiniet kļūdu ziņojumu displejā.<br/>(Lai uzzinātu vairāk, skatiet 4.1<br/>sadaļu.)</li> </ol>                                                                                                    |
| Ja <b>[FEED]</b> taustiņu<br>spiež sākotnējā<br>stāvoklī, rodas kļūda. | Ir mēģināts ievadīt vai izvadīt materiālu<br>pēc kādiem citiem nosacījumiem, nevis<br>šādiem rūpnīcas iestatījumiem:<br>Sensora tips Padeves atstarpes sensors<br>Drukāšanas veids: Termiskā pārnese<br>Materiāla rakstzīmju iestatne: 76,2<br>mm | Nomainiet drukāšanas nosacījumu,<br>izmantojot printera draiveri vai<br>drukāšanas komandu, lai tas atbilstu jūsu<br>drukāšanas nosacījumiem. Tad notīriet<br>kļūdas statusu, spiežot <b>[RESTART]</b><br>taustiņu. |

# 4.2 lespējamās problēmas (turpin.)

| Iespējamās<br>problēmas                                    | Cēloņi                                                | Risinājumi                                                                                                    |
|------------------------------------------------------------|-------------------------------------------------------|----------------------------------------------------------------------------------------------------|
| Uz materiāla nekas<br>nav izdrukājies.                     | 1. Materiāls nav pareizi ievietots.                   | <ol> <li>Ievietojiet materiālu pareizi.</li> <li>⇒ 2.4 sadaļa.</li> </ol>                                                                                     |
|                                                            | 2. Lente nav pareizi ievietota.                       | <ul> <li>2. Ievietojiet lenti pareizi.</li> <li>⇒ 2.5 sadaļa.</li> </ul>                                                                                      |
|                                                            | 3. Lenta un materiāls savstarpēji neatbilst.          | <ol> <li>Izvēlieties izmantotajam materiāla<br/>veidam atbilstošu lenti.</li> </ol>                                                                           |
| Drukātais attēls ir izplūdis.                              | 1. Lenta un materiāls savstarpēji neatbilst.          | <ol> <li>Izvēlieties izmantotajam materiāla<br/>veidam atbilstošu lenti.</li> </ol>                                                                           |
|                                                            | 2. Drukas galviņa nav tīra.                           | <ol> <li>Notīriet drukas galviņu, izmantojot<br/>drukas galviņas tīrīšanas līdzekli vai<br/>vates tamponu, kas nedaudz samitrināts<br/>etilspirtā.</li> </ol> |
| Papildu griežņu                                            | 1. Griežņu mezgls nav pienācīgi aizvērts.             | 1. Aizveriet pienācīgi griežņu mezglu.                                                                                                    |
| modulis negriež.                                           | 2. Materiāls iesprūdis grieznī.                       | <ol> <li>Izņemiet iesprūdušo papīru.</li> <li>⇒ 3.1.5 sadaļa.</li> </ol>                                                                                      |
|                                                            | 3. Griežņa asmens ir netīrs.                          | <ul> <li>3. Notīriet griežņa asmeni.</li> <li>⇒ 3.1.5 sadaļa.</li> </ul>                                                                                      |
| Sloksnes modulis<br>nenoņem etiķetes no<br>pamatnes papīra | Pārāk mazs etiķešu krājums vai līme ir par<br>lipīgu. | Lai saņemtu detalizētu informāciju,<br>sazinieties ar savu klientu apkalpošanas<br>pārstāvi.                                                                  |

## 4.3. esprūdušā medija izņemšana

#### UZMANĪBU!

Nelietojiet rīkus, kas var bojāt drukas galviņu.

#### PIEZĪME:

Ja grieznī pārāk bieži iestrēgumi, sazinieties ar Toshiba Tec pilnvaroto servisa pārstāvi. Šajā sadaļā ir detalizēti aprakstīts, kā no printera izņemt iesprūdušo mediju.

- **1.** Izslēdziet un atvienojiet printeri no elektrotīkla.
- 2. Iestatiet galviņas sviru "ATVĒRTS" stāvoklī.
- 3. Atveriet augšējo pārsegu un labās puses pārsegu.
- 4. Atveriet galviņas bloķēšanas plāksni.
- 5. Noņemiet balto skrūvi un nedaudz pavelciet materiāla vadotnes plati. Tā kā trīs kabeļu klipši, kas nostiprina materiāla sensora iekari, ir pievienoti pie materiāla vadotnes plāksnes, atlaidiet iekari šādā secībā.

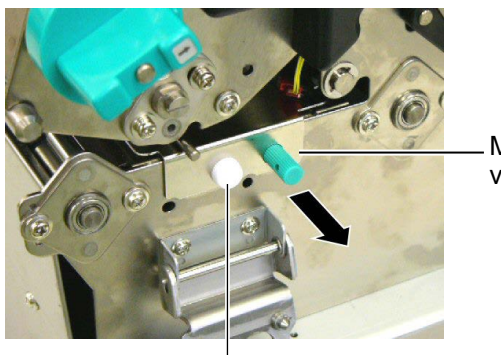

Materiāla vadotne

Baltā skrūve \_

**6.** Nedaudz pavelkot materiāla vadotnes plāksni, var redzēt pirmo kabeļu klipsi. Atlaidiet materiāla sensora iekari no kabeļu klipša, un izvelciet materiāla vadotnes plāksni līdz pusei.

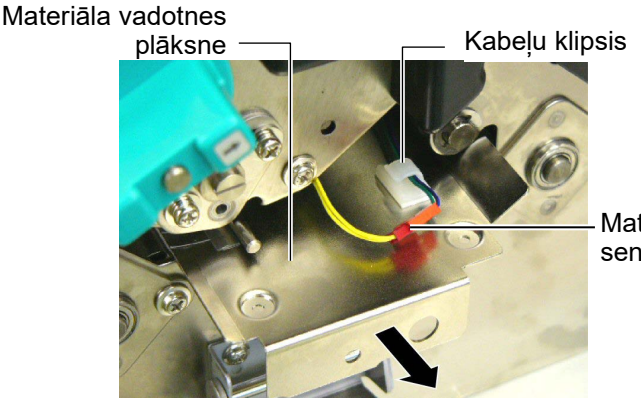

Materiāla sensora iekare

 Otrais kabeļu klipsis ir piestiprināts materiāla vadotnes plāksnes centrā. Atlaidiet materiāla sensora iekari no kabeļu klipša, un izvelciet materiāla vadotnes plāksni.

Materiāla sensoraiekare

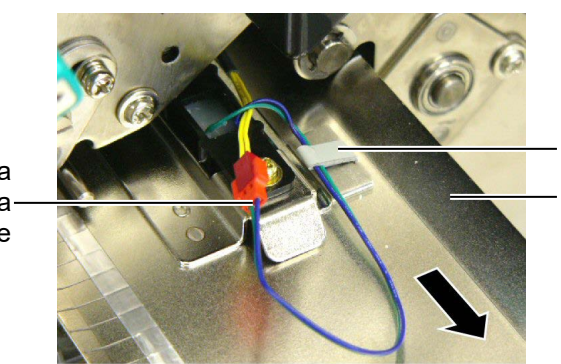

Kabeļu klipsis Materiāla vadotnes plāksne

### 4.3. lesprūdušā materiāla izņemšana (Turp.)

**8.** Atlaidiet materiāla sensora iekari no pēdējā kabeļu klipša, kas pievienots materiāla sensora plāksnes beigās. Tad noņemiet materiāla vadotnes plāksni no printera.

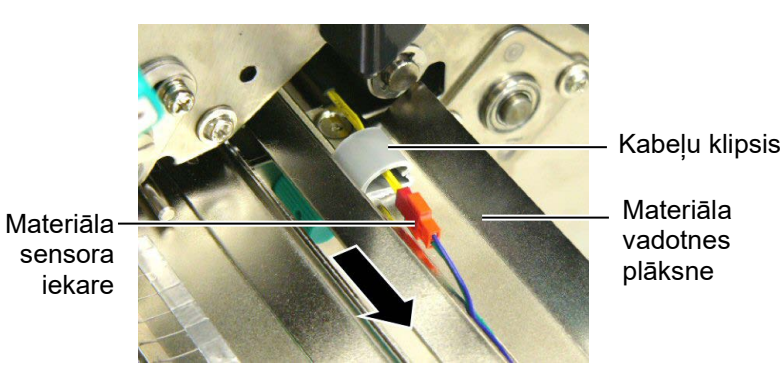

**9.** Izņemiet iestrēgušo materiālu no materiāla ceļa. NEIZMANTOJIET asus rīkus vai instrumentus, jo tie var sabojāt printeri.

#### PIEZĪME:

Atkārtoti uzstādot materiāla vadotnes plāksni, ievietojiet pārvietojamo materiāla sensoru materiāla vadotnes plāksnes daļā A.

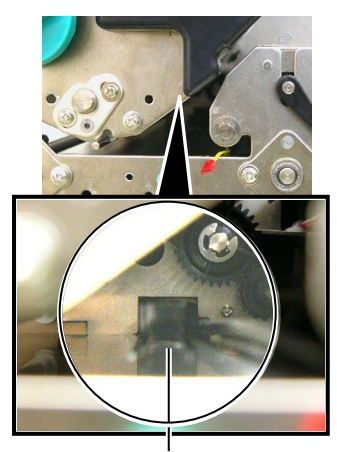

Pārvietojamais materiāla sensors

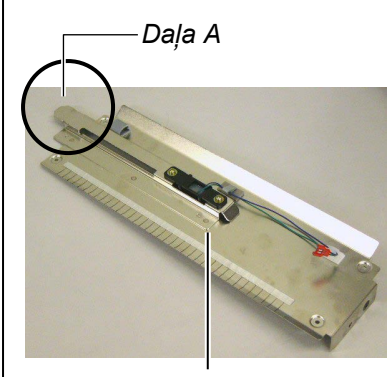

Materiāla vadotnes plāksne

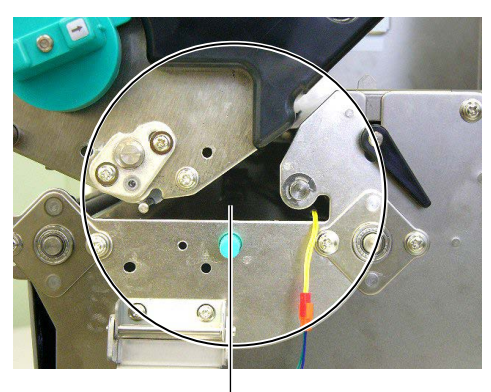

#### Materiāla ceļš

- **10.** Notīriet drukas galviņu un veltnīti un visus veidojošos putekļus vai svešvielas.
- 11. Notīriet materiāla vadotnes (skatiet 3.1.3 sadaļu)
- **12.** Papīra iesprūšanu griežņa blokā var izraisīt nodilums vai no etiķetēm pārpalikusī līme uz griežņa. Nelietojiet grieznī nenorādītus materiālus.
- **13.** Uzstādiet no jauna printerī materiāla vadotnes plāksni noņemšanai apgrieztā secībā. Šajā brīdī neaizmirstiet piesprādzēt materiāla sensora iekari ar kabeļu klipšiem.

Piestiprinot iekari ar vidējo kabeļu klipsi, novietojiet zilo un zaļo iekari virs dzeltenās iekares un izlīdziniet iekares izliekumu, kā parādīts attēlā zemāk.

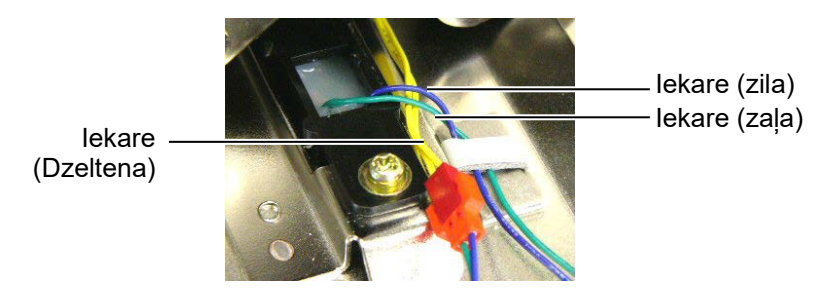

# 5. PRINTERA SPECIFIKĀCIJAS

Šajā sadaļā dotas printera specifikācijas

| Vienums                                 | Modelis                   | B-SX8T-TS12-QM-R                                                                                                    |
|-----------------------------------------|---------------------------|----------------------------------------------------------------------------------------------------|
| Izmēri (P $\times$ Dz $\times$ A        | A)                        | 416 mm × 289 mm × 395 mm (16,4collas × 11,4collas × 15,6collas)                                                           |
| Svars                                   |                           | 55 mārciņas (25 kg) (neietverot materiālu un lenti.)                                                                      |
| Darba temperatūr                        | as diapazons              | No 5°C līdz 40°C (no 41°F līdz 104°F)                                                                                     |
| Relatīvais mitrum                       | IS                        | Relatīvais mitrums no 25% līdz 85% (bez kondensācijas)                                                                    |
| Strāvas padeve                          |                           | Universāls strāvas avots, maiņstrāva no 100 V līdz 240 V, 50/60<br>Hz±10%                                                 |
| Ievades spriegum                        | s                         | Maiņstrāva no 100 līdz 240 V, 50/60Hz $\pm 10\%$                                                                          |
| Enerģijas<br>patēriņš                   | Drukas darba<br>laikā     | No 3,5 A (100 V) līdz 1,4 A (240 V), 170 W nominālvērtība                                                                 |
|                                         | Gaidīšanas laikā          | No 0,45 A (100 V) līdz 0,31 A (240 V), no 20 W (100 V) līdz 10 W (240 V)                                                  |
| Izšķirtspēja                            |                           | 12 punkti/mm (305 dpi)                                                                                                    |
| Drukāšanas veids                        |                           | Termiskā pārnese vai tiešā termiskā drukāšana                                                                             |
| Drukāšanas ātrum                        | IS                        | 76,2 mm/sek. (3 collas / sek.)                                                                                            |
|                                         |                           | 101,6 mm/sek. (4 collas/sek.)                                                                                             |
|                                         |                           | 203,2 mm/sek. (8 collas/sek.)                                                                                             |
| Pieejamais materi<br>(ieskaitot pamatne | āla platums<br>es papīru) | No 101,6 mm līdz 225,0 mm (no 4 collas līdz 8,9 collas)<br>No 101,6 mm līdz 160,0 mm (Drukāšanas ātrums: 8 collas / sek.) |
| Maksimālais efek<br>platums             | tīvais drukas             | 213,3 mm (8 collas)                                                                                                    |
| Izdošanas režīms                        |                           | Paketes, sloksnes (papildiespēja) un griešana (papildiespēja)                                                             |
| LCD displejs paziņojumiem               |                           | 16 rakstzīmes × 2 rindas                                                                                                  |

| Modelis                     | B-SX8T-TS12-QM-R                                                                                                    |
|-----------------------------|----------------------------------------------------------------------------------------------------|
| Pieejamie svītrkodu veidi   | JAN8, JAN13, EAN8, EAN8+2 digits, EAN8+5 digits,<br>EAN13, EAN13+2 digits, EAN13+5 digits, UPC-E, UPC-E+2 digits,<br>UPC-E+5 digits, UPC-A, UPC-A+2 digits, UPC-A+5 digits, MSI,<br>ITF, NW-7, CODE39, CODE93, CODE128, EAN128, Industrial 2 to<br>5, Customer Bar Code, POSTNET, KIX CODE, RM4SCC (ROYAL<br>MAIL 4STATE CUSTOMER CODE), GS1 DataBar |
| Pieejamie divdimensiju kodi | Data Matrix, PDF417, QR code, Maxi Code, Micro PDF417, CP Code                                                                                                    |
| Pieejamais fonts            | Times Roman (6 izmēri), Helvetica (6 izmēri), Presentation (1<br>izmērs), Letter Gothic (1 izmērs), Prestige Elite (2 izmēri), Courier (2<br>izmēri), OCR (2 veidi), Gothic (1 izmērs), Outline font (4 veidi), Price<br>font (3 veidi)                                                                                                    |
| Rotācija                    | 0°, 90°, 180°, 270°                                                                                                    |
| Standarta interfeiss        | Paralēlais interfeiss (Centronics, divvirzienu1284 Nibble režīms)<br>USB interfeiss (V2.0, pilna ātruma)<br>LAN interfeiss (10/100BASE)                                                                                                    |
| Papildiespēju ierīces       | Seriālā interfeisa plate (RS-232C) (B-SA704-RS-QM-R)<br>Griežņu modulis (B-SX208-QM-R)<br>Sloksnes modulis (B-SX908-H-QM-R)<br>Ievades/izvades interfeisa paplašinājuma plate (B-SA704-IO-QM-R)<br>Reālā laika pulkstenis (B-SA704-RTC-QM-R)                                                                                                    |

#### PIEZĪMES:

Data Matrix<sup>TM</sup> is a trademark of International Data Matrix Inc., U.S.
PDF417<sup>TM</sup> is a trademark of Symbol Technologies Inc., US.
QR Code ir uzņēmuma DENSO CORPORATION preču zīme.
Maxi Code ir uzņēmuma United Parcel Service of America, Inc., U.S. preču zīme.

Svītrkodu printeris Lietotāja rokasgrāmata

B-SX8T-TS12-QM-R

# **Toshiba Tec Corporation**

1-11-1, Osaki, Shinagawa-ku, Tokyo 141-8562, Japan © 2005 - 2024 Toshiba Tec Corporation, All Rights Reserved DRUKĀTS INDONĒZIJĀ BU23004000-LV Ver0120